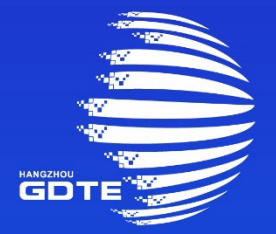

## 第二届全球数字贸易博览会 THE SECOND GLOBAL DIGITAL TRADE EXPO

## 成果统计操作手册

中国, 杭州

Hangzhou ,China

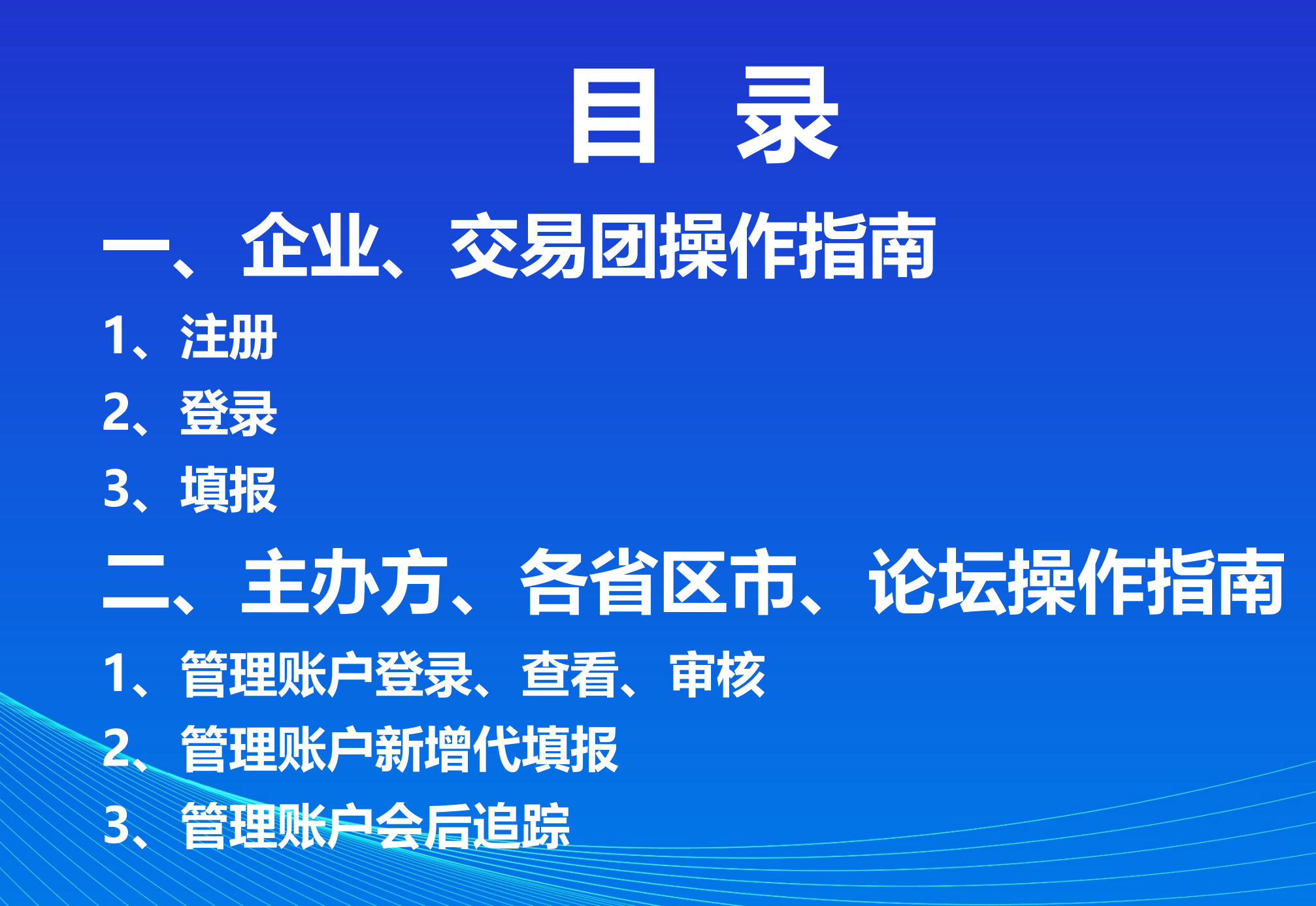

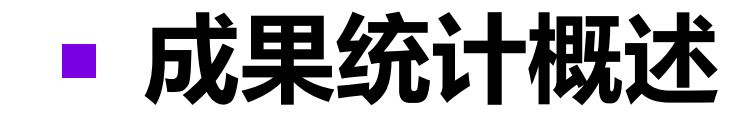

为切实做好2023年数贸会成果统计工作,充分展现数贸会发展成就,按照《第二届全球数字贸易博览会成果统计办法》的要求,数贸会D平台在去年已有功能的基础上进行了优化与完善,按照会前预筹、会期统计、会后追踪的业务流程进行成果统计,成果通过各工作组审核,进行最终汇总。

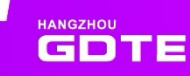

## ■ 成果统计-行业统计范围

1、数字技术贸易: 与数字技术高度相关可以位其他领域提供数字化赋能的技术类服务的贸易

#### 2、数字服务贸易:通过信息通讯网络互动交往开展的贸易

- 3、数字内容贸易:以数字格式通过信息通讯网络传播和收发图片、文字、视频、音频等信息内容的贸易
- 4、数智出行: 围绕智能气车及绿色能原产业链开展的贸易
- 5、跨境电商:围绕跨境电商品牌,展示电商平台、直播电商生态链企业

## ■ 成果统计-成果预筹范围

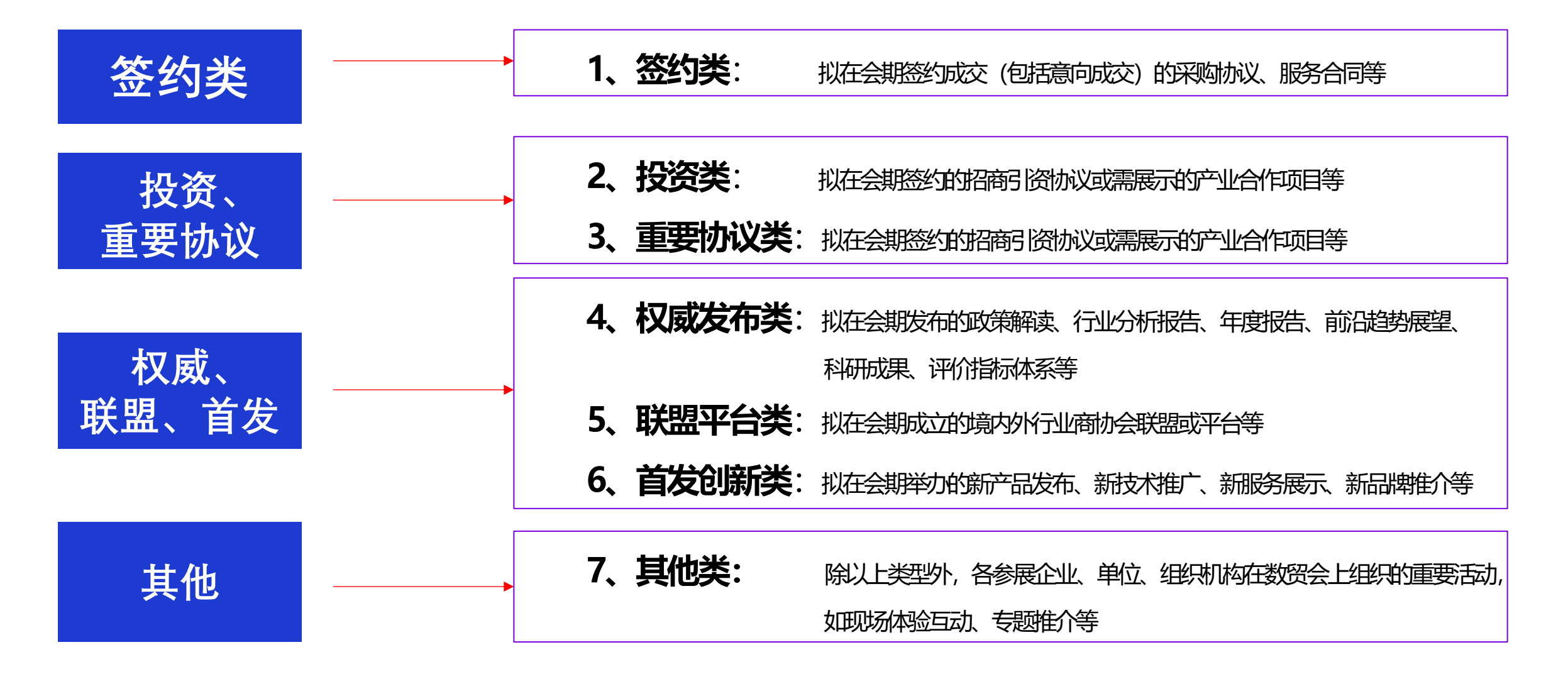

### ■ 成果统计-成果预筹要求

#### 成果预筹要求

(一)按照统计制度要求,所报成果需同时满足如下要求:

 填报主体为参展企业、参与发布的组织、科研机构、各 类智库和专业机构单位,以企业身份注册。

2. 涉及到成果签约的,合同协议须在会期内签署。 11月23日 - 27日

3. 在D平台正式开放运行之后,填报主体需在D平台上注册,通过系统统计数据。

(二)成果预筹时间: 2023年9月30日至11月22日

(三)系统内填报的预筹成果是会期成果统计的重要依据,请各市高度重视,确保成果真实和合规,积极组织、指导企业通过线上统计系统进行预填报。明确并固定成果统计联络员,定期报送工作进展。

注: 各个省区市交易团账号进行审核

#### 成果预筹原则

(一) 真实有效

为确保成果统计项目真实可靠,数据真实可信,涉及成果 统计的各单位主体须避免错统漏统和重复统计,以提高成果统 计质量。

(二)流转保障

在进行数据收集、汇总、发布、保密等过程中,成果统计 扎口的负责单位须做好保障工作。

(三)合理可靠

统计过程中要合理调动各参与方的积极性和主动性,为提 高统计数据的全面性、可比性、可获得性,在数据填报阶段以 操作便利为考虑要素,优化统计填报要求。

(四)实际高效

贴合数贸会的实际开展工作,要对统计过程中的报送时限、 内容等制定明确规则,用以及时准确的掌握重要项目成果数据。

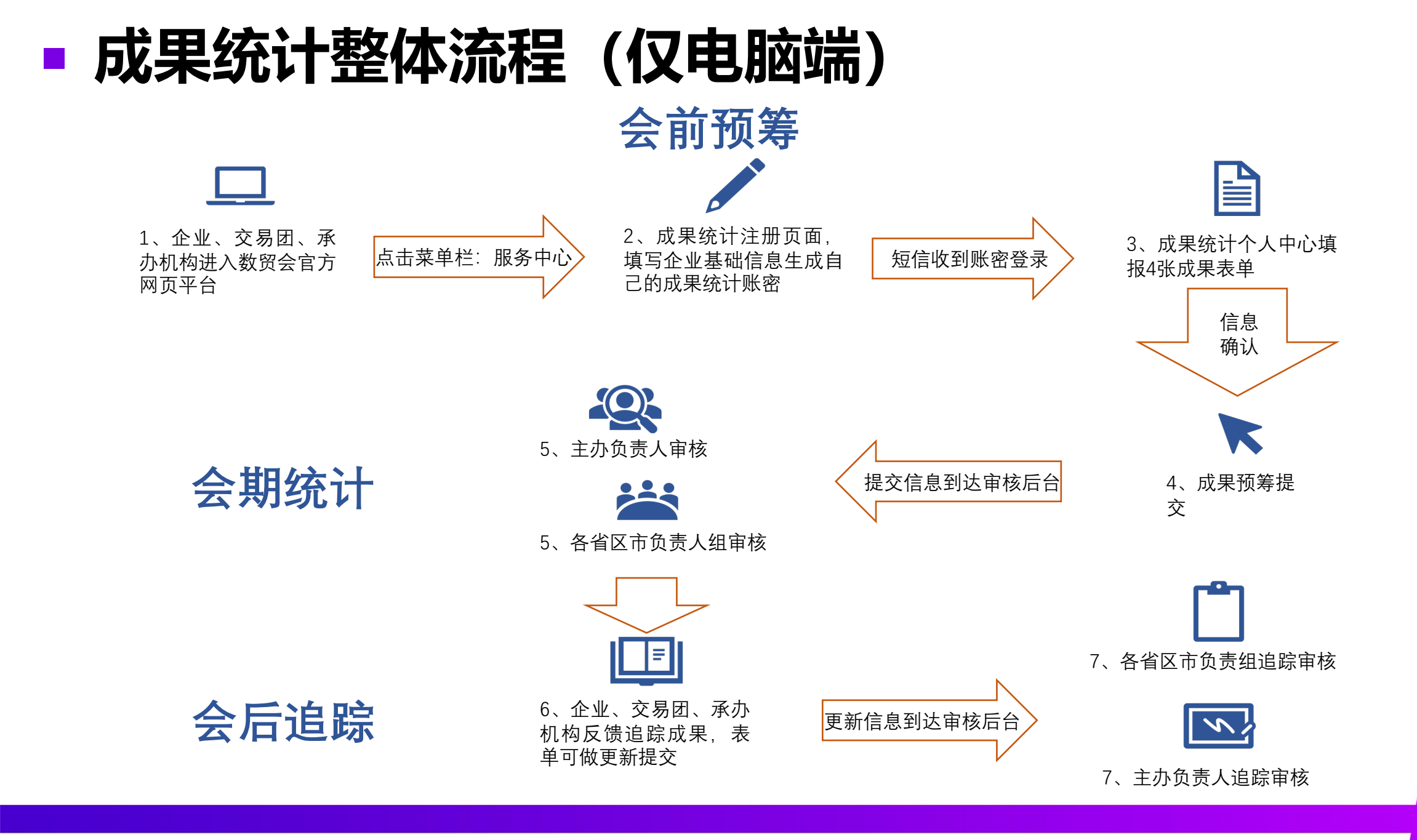

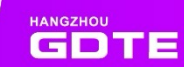

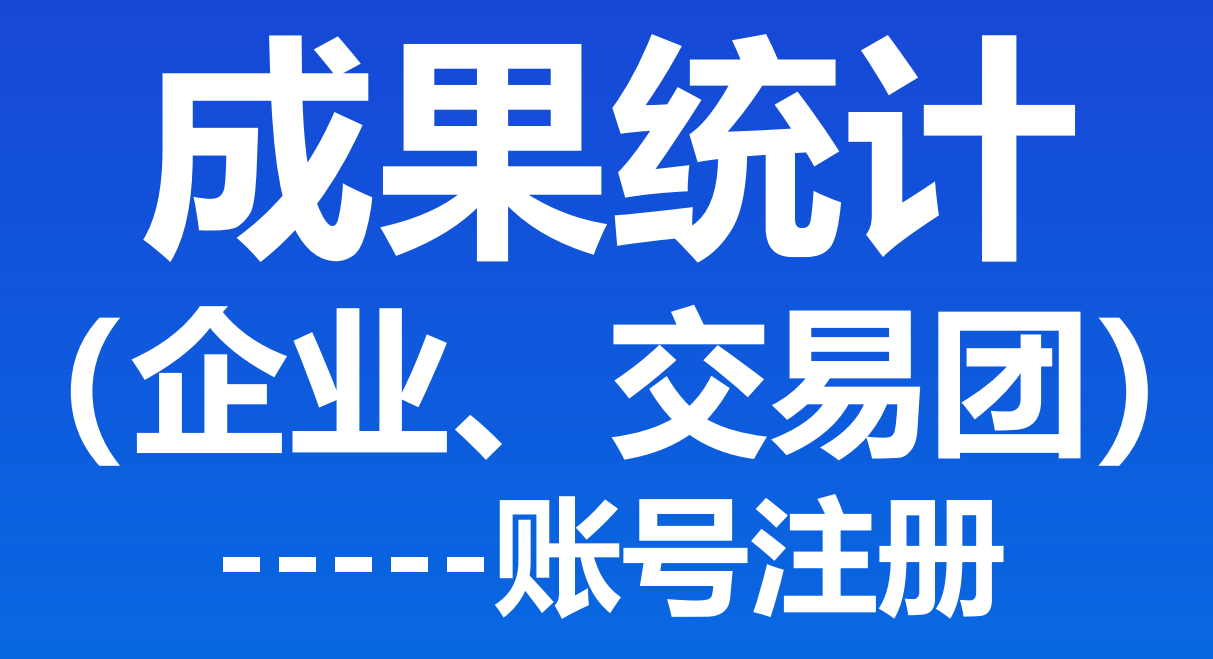

### - 成果统计账号注册(仅电脑端)-企业、交易团

登录数贸会官网 <u>www.gdte.org.cn</u>, 点击右上方"注册", 进入注册页面, 选择 "成果统计注册"按钮, 填写成果统计申请表单

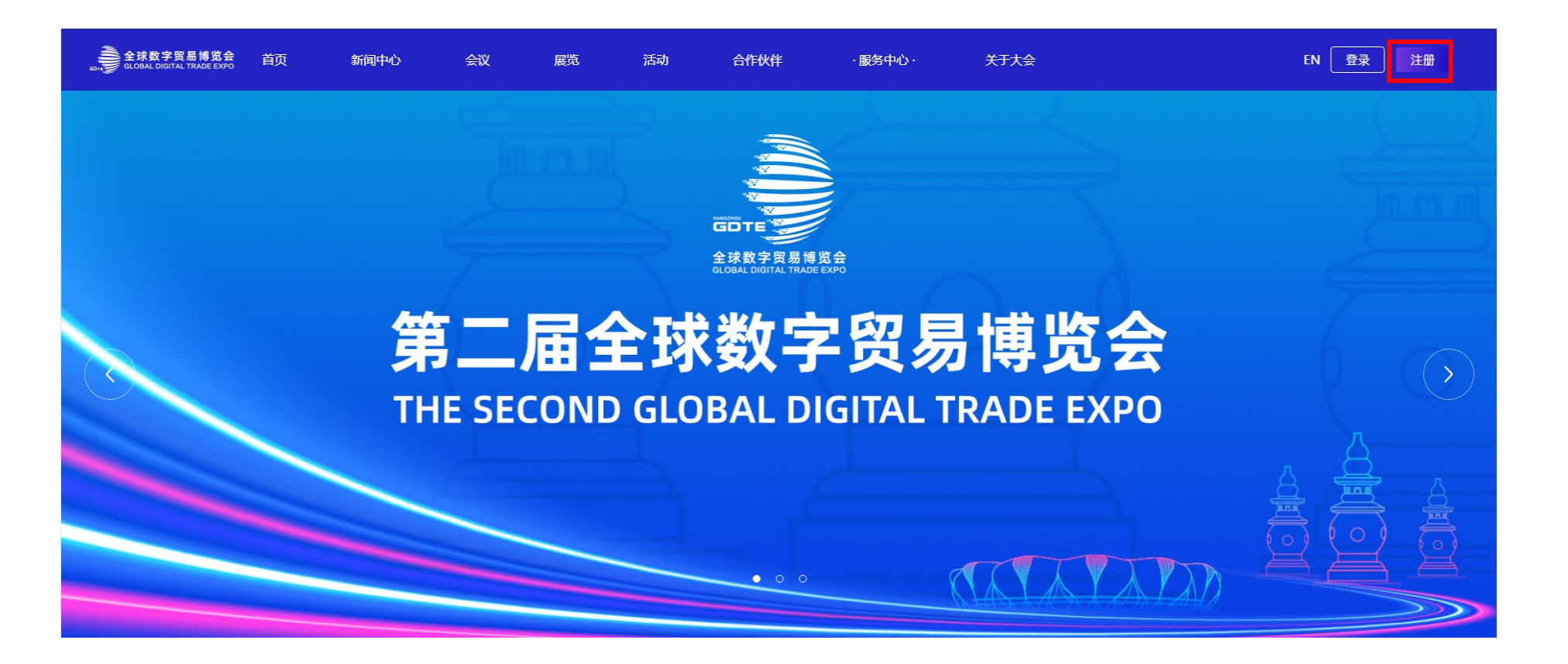

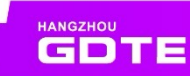

## ■ 成果统计账号注册(仅电脑端) -企业、交易团

#### 登录数贸会官网www.gdte.org.cn, 点击"服务中心", 进入成果统计注册页面

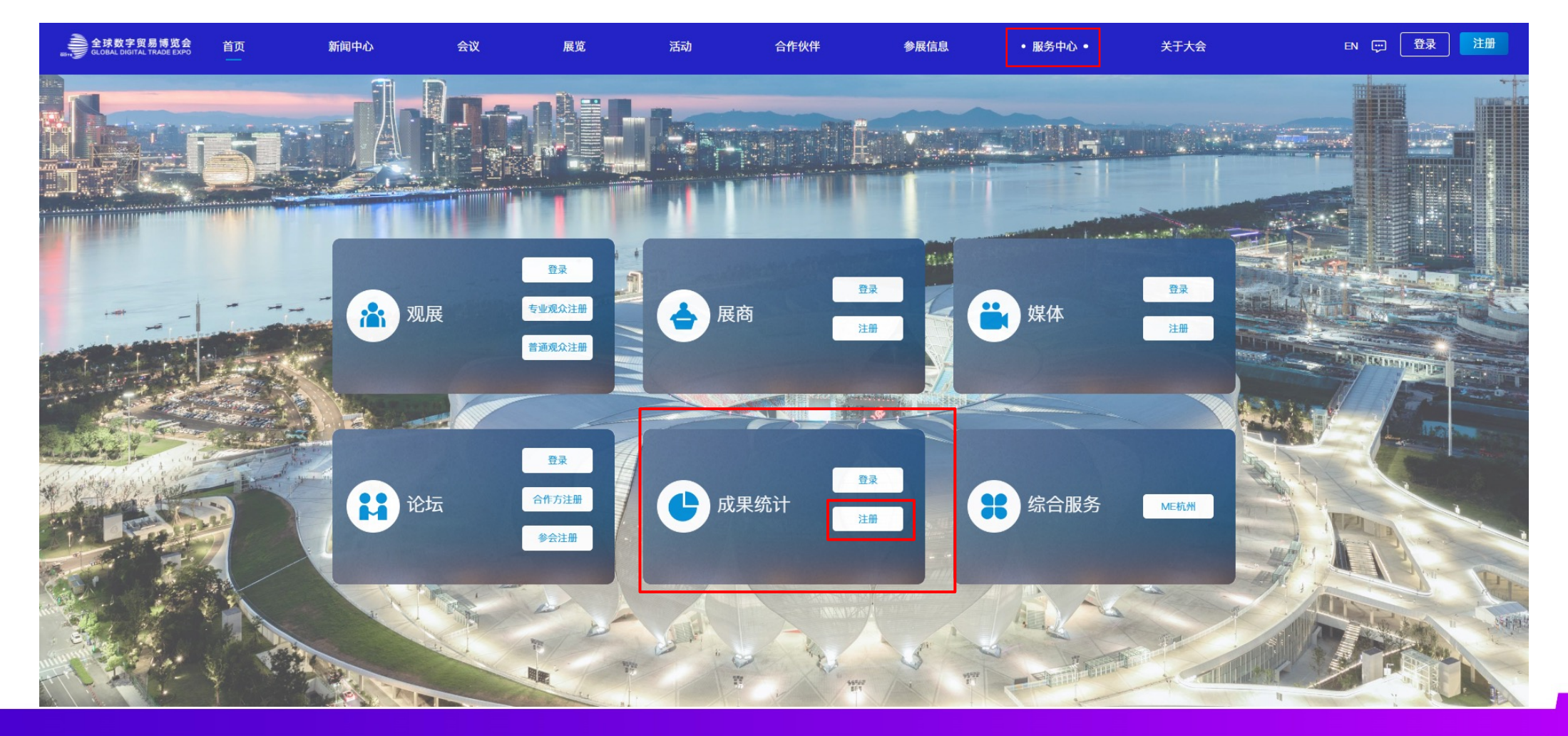

## ■ 成果统计账号注册(仅电脑端) -企业、交易团

#### 新账号注册

1、填写企业基础信息

| ⊖首页                                                                                                    | 全球数字贸易博览会<br>GLOBAL DIGITAL TRADE EXPO | the second second second second second second second second second second second second second second second se |
|----------------------------------------------------------------------------------------------------|----------------------------------------|----------------------------------------------------------------------------------------------------|
|                                                                                                    | 成果统计                                   |                                                                                                    |
| 1                                                                                                    | <b>2名称 *</b> 请输入企业名称                   |                                                                                                    |
| 1997 - 1997 - 1997 - 1997 - 1997 - 1997 - 1997 - 1997 - 1997 - 1997 - 1997 - 1997 - 1997 - 1997 - 1997 - 1997 -<br>1997 - 1997 - 1997 - 1997 - 1997 - 1997 - 1997 - 1997 - 1997 - 1997 - 1997 - 1997 - 1997 - 1997 - 1997 - 1997 - | R机构代码 * 请输入组织机构代码                      |                                                                                                    |
|                                                                                                    | <b>《人:*</b> 请输入联系人                     |                                                                                                    |
| 3                                                                                                    | <b>1号码: ★</b> +86 手机号码                 |                                                                                                    |
|                                                                                                    | <b>169 *</b> 手机验证码 <b>验证码</b>          |                                                                                                    |
| ž                                                                                                    | 泽您所属交易团                                |                                                                                                    |
|                                                                                                    | <b>R/地区 *</b> 国家/地区                    |                                                                                                    |
|                                                                                                    | <b>)/城市 *</b>                          |                                                                                                    |
| <sup>j2</sup>                                                                                                    | ₩₩ 请输入详细地址<br>确认并提交                    |                                                                                                    |
|                                                                                                    |                                        |                                                                                                    |

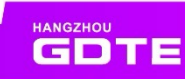

### - 成果统计账号注册(仅电脑端) -企业、交易团

#### 新账号注册

注册成功以后,您将通过短信收到的成果统计账号和密码用于后续登录。

其中 账号为: GDTE+数字

密码为: 8位字符组成

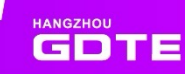

## ■ 成果统计账号注册(仅电脑端) -企业、交易团

#### 往届账号激活

1、往届成果统计填写公司名时,弹框 账号已存在,并触发初始账密短信到 往届企业联系人手机上(如要更改手机号 可联系平台客服) 2、使用短信账密登录,如去年企业 联系人更改过密码,则使用更改后密 码登录

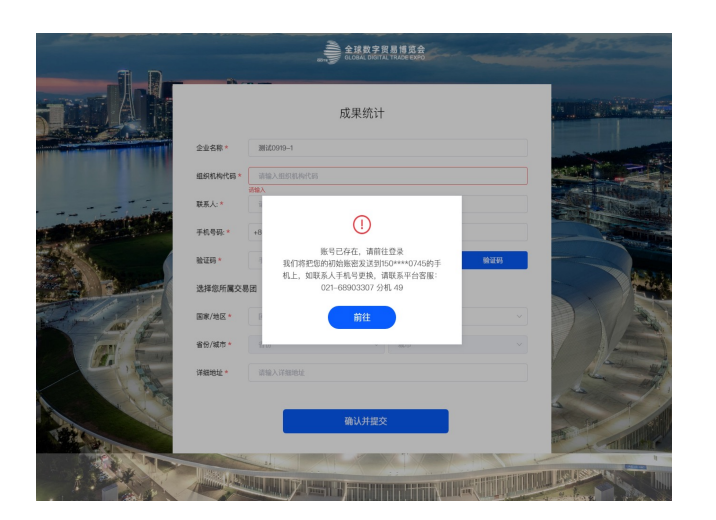

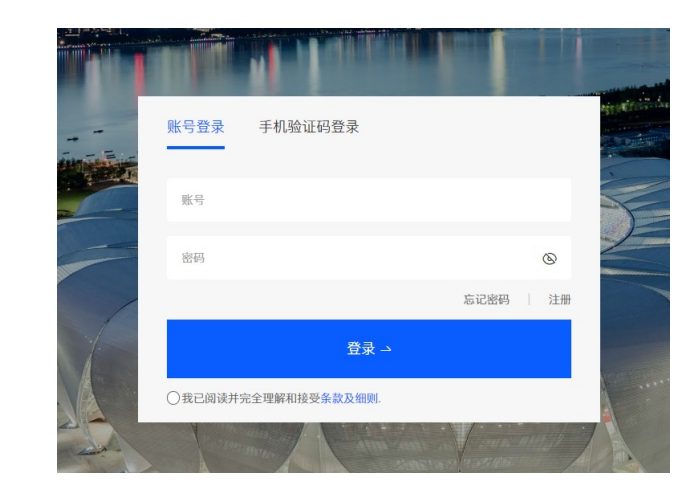

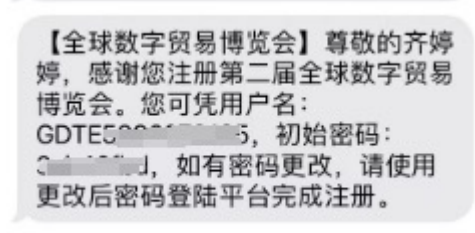

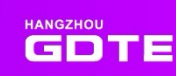

## ■ 成果统计账号注册(仅电脑端) -企业、交易团

#### 往届账号激活

3、登录后填写企业信息,确认并提交

|                | 成果统计                           |         |
|----------------|--------------------------------|---------|
| 企业名称 *         | 灣湖0918−1 公司名不可编辑               |         |
| 组织机构代码*        | 请输入组织机构代码                      |         |
| 联系人: *         | <b>其</b> 他信息!                  | 勾可不变或更新 |
| 手机号码: *        | +86                            |         |
| 验证码 *          | 手机验证码                          | 验证码     |
| 选择您所属交         | 易团                             | 点击获取验证码 |
| 国家/地区*         | 中国                             |         |
| 省份/城市 <b>*</b> | ZHEJIANG / 浙江 V HANGZHOU / 杭州市 | ~ 上城区   |
| 详细地址 *         | <sub>龙阳路1990号4楼</sub> 点击勾选所属了  | を易团     |

#### 所属交易团国家下拉框里,可选择其他国家

| 国家/地区*               | 国家/地区        |           | ~ |
|----------------------|--------------|-----------|---|
|                      |              |           | 5 |
| 省份/城市*               | 中国           |           |   |
| Shift for tal. I. I. | 中国台湾         |           |   |
| 详细地址*                | 中国香港         |           |   |
|                      | 中国澳门         |           |   |
|                      | 阿尔及利亚        |           |   |
|                      | 安哥拉          |           |   |
|                      | 贝宁           |           |   |
| AN AREA              | 博茨瓦纳         |           |   |
|                      |              |           |   |
| 选择您所属态               | 易团           |           |   |
| 四十四川周入               |              | •         |   |
| 国家/地区*               | 安哥拉          |           | ~ |
|                      |              | ٦         |   |
| 其他交易团 *              | 请输入其他交易团     | 手动填写其他交易团 |   |
|                      | 请输入其他交易团     |           |   |
| 省份                   | 省份           |           |   |
| 1.0                  | I.Bb-        |           |   |
| 城市                   | 城巾           |           |   |
| 详细地址                 | 请输入详细协计      |           |   |
| PT-344-0-4LL         | 中国国メスト上海市の支出 |           |   |

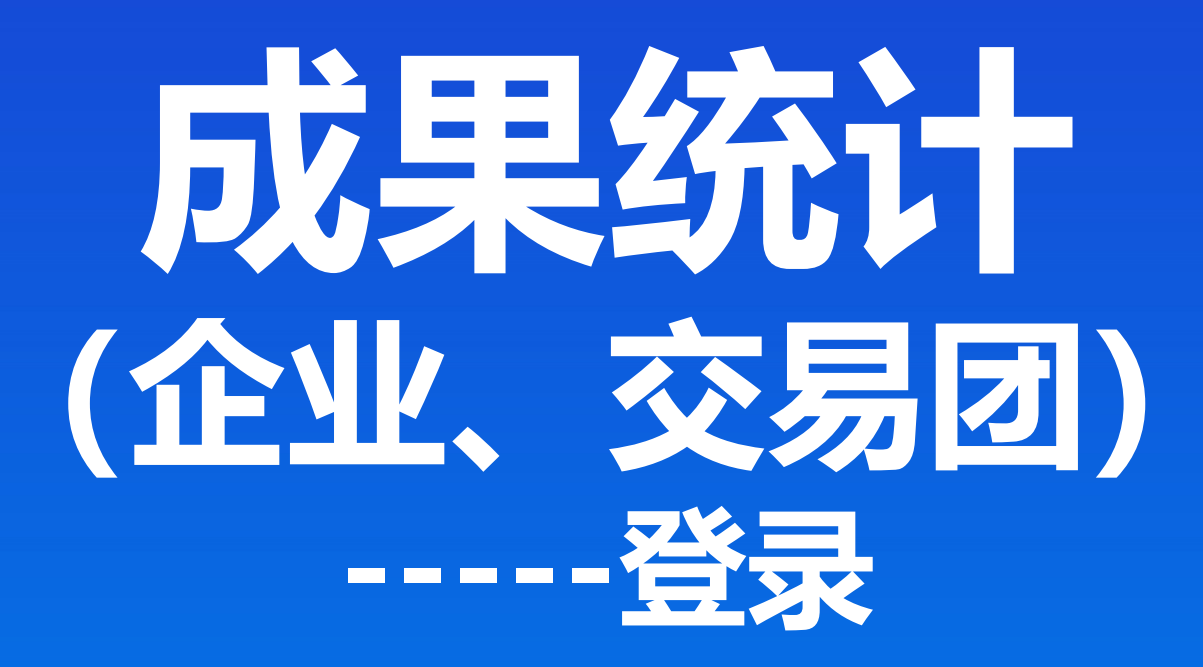

## ■ 成果统计登录操作(仅电脑端) -企业、交易团

#### 可凭短信中的用户名和密码登录成果统计中心填写4张成果统计表

【全球数字贸易博览会】尊敬的XXXX(公司名),感谢您注册第二届全球数字贸易博览会。您可凭用户名:GDTEXXXXXXXXXXX,密码:XXXXXXXX,登陆平台填写您的成果统计表。

注: 展商、会议论坛方的账密不互通, 一定是使用通过成果统计注册收到的账密登录

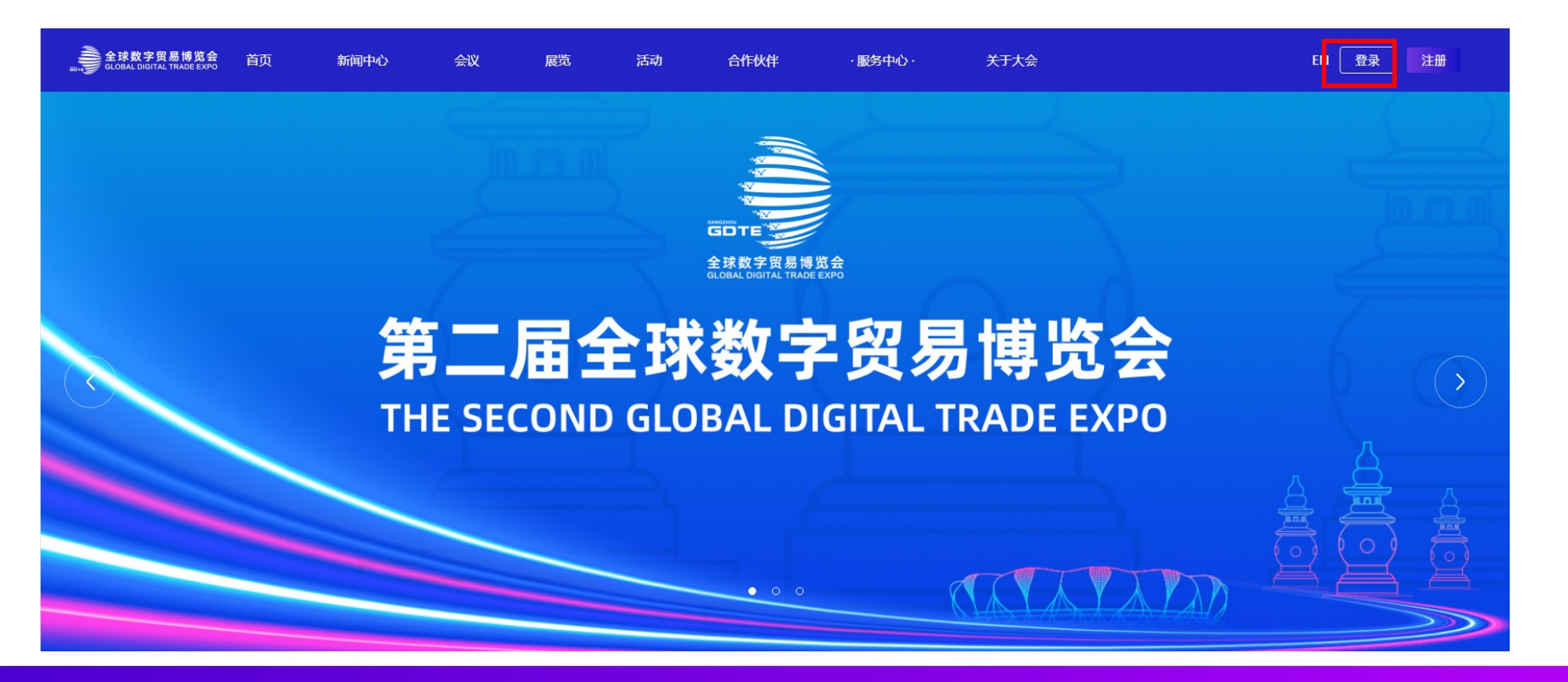

## - 成果统计登录操作(仅电脑端) -企业、交易团

#### 登录数贸会官网www.gdte.org.cn, 点击"服务中心", 进入成果统计注册页面

注: 展商、会议论坛方的账密不互通, 一定是使用通过成果统计注册收到的账密登录

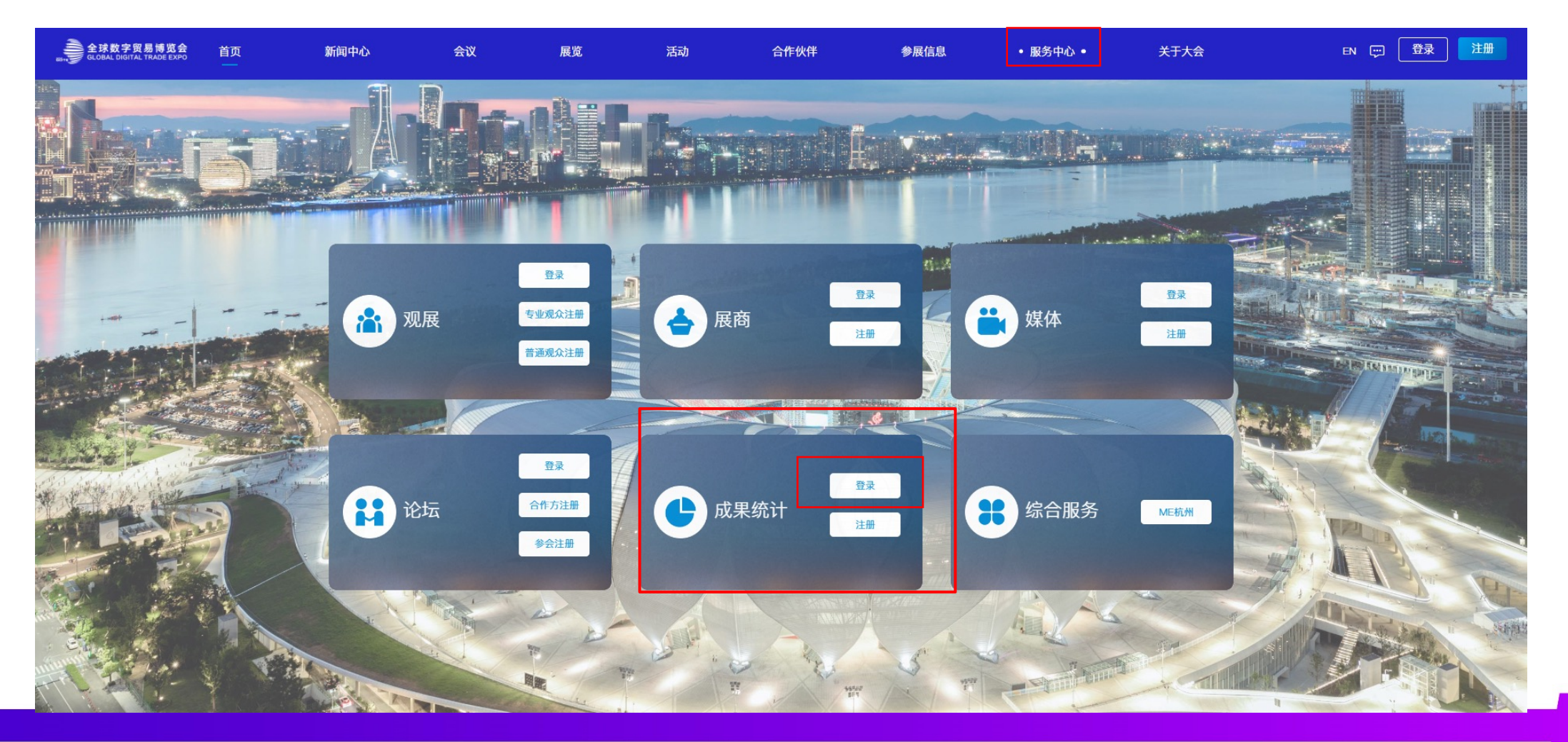

### ■ 成果统计登录操作(仅电脑端) -企业、交易团

输入手机短信里面的账户密码

帐号示例: GDTEXXXXXXXXXX 密码: XXXXXXXX

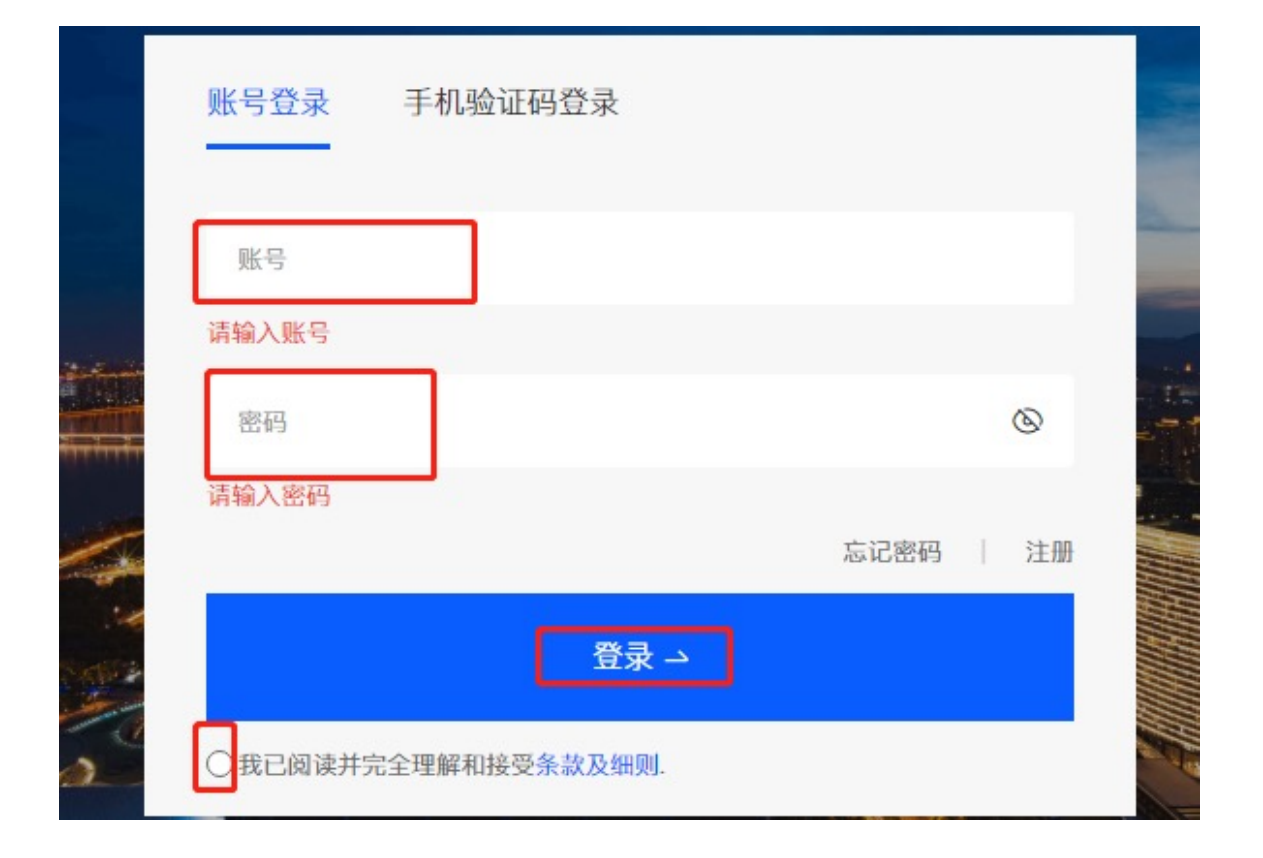

### 成果统计登录操作(仅电脑端) -企业、交易团

登录后, 点击"成果统计中心"可进行成果统计4类表单填写

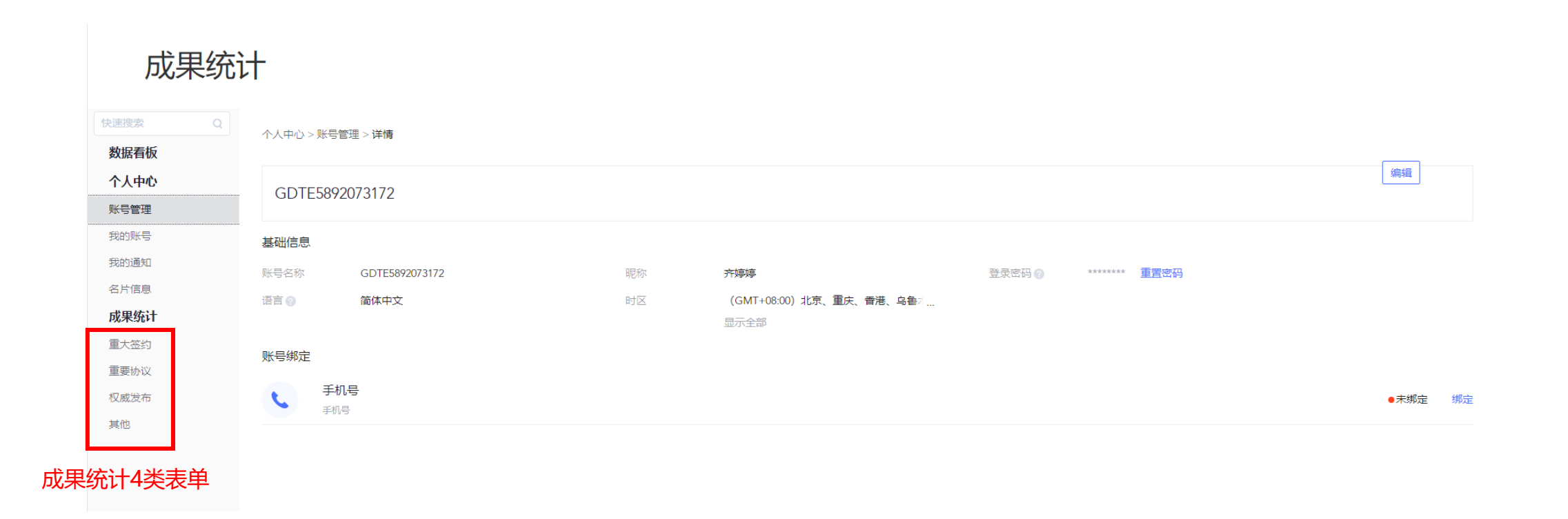

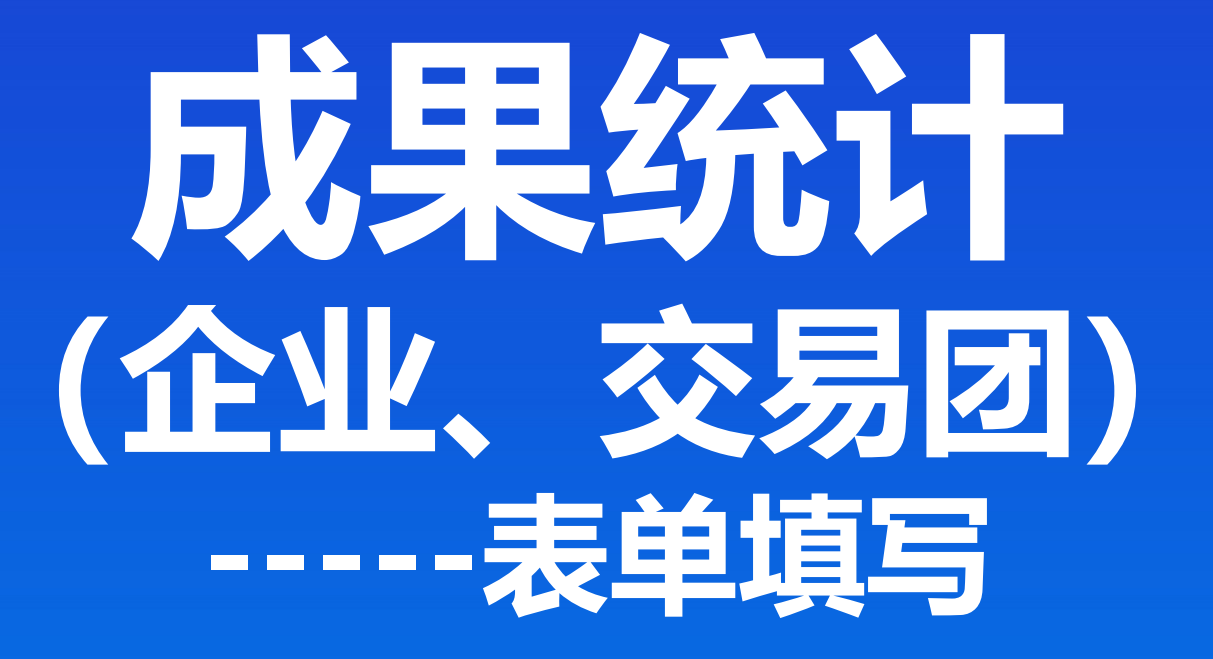

### - 成果统计表单填写(仅电脑端) -企业、交易团 资源 通道金额

#### 重大签约类-填写入口

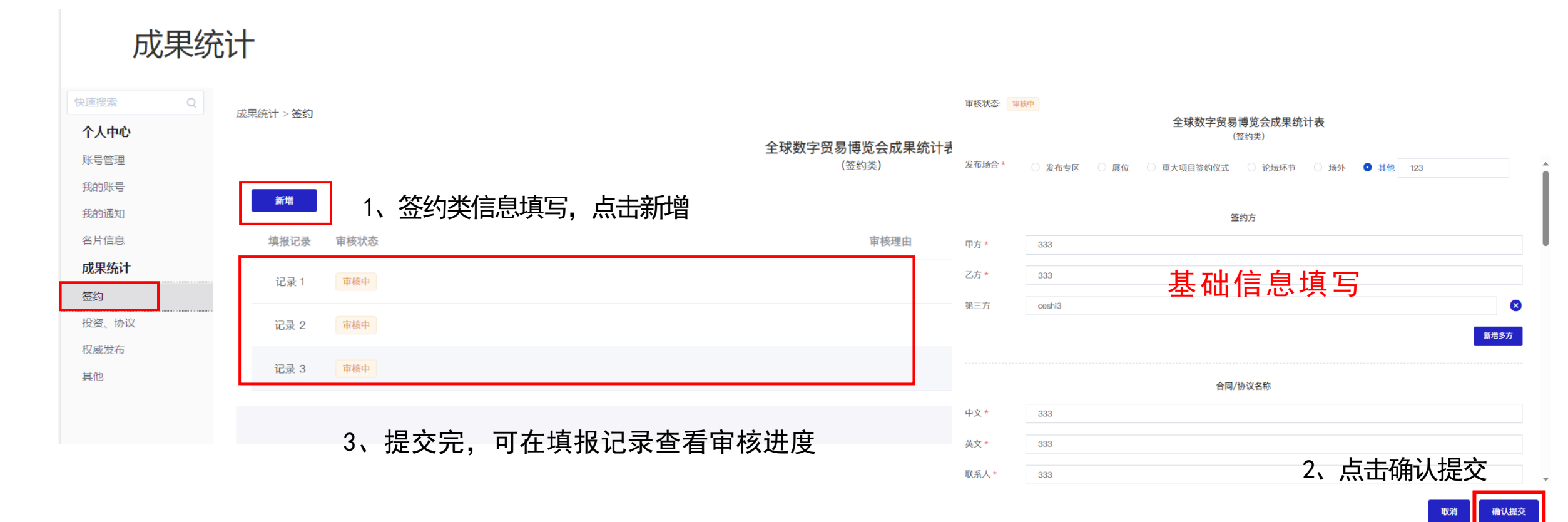

### ■ 成果统计表单填写(仅电脑端) -企业、交易团 资学贸易 商通金感

#### 重大签约类-表单明细

#### 全球数字贸易博览会成果统计表 (签约类) 发布场合 \* ○ 发布专区 ○ 展位 ○ 重大项目签约仪式 ○ 论坛环节 ○ 场外 ○ 其他

#### 发布场合: 签约的发布场合选择, 如若不在这些论坛范围内, 可选择其他手动填写。

|      | 签约方     |      |
|------|---------|------|
| 甲方 * | 请输入企业名称 |      |
| 乙方 * | 请输入企业名称 |      |
|      |         | 新增多方 |

#### 签约方: 项目签约各方需与签约合同内企业名称一致,若有多个签约方,可点击"新增多方"进行添加。

### ■ 成果统计表单明细(仅电脑端) -企业、交易团

重大签约类-表单明细

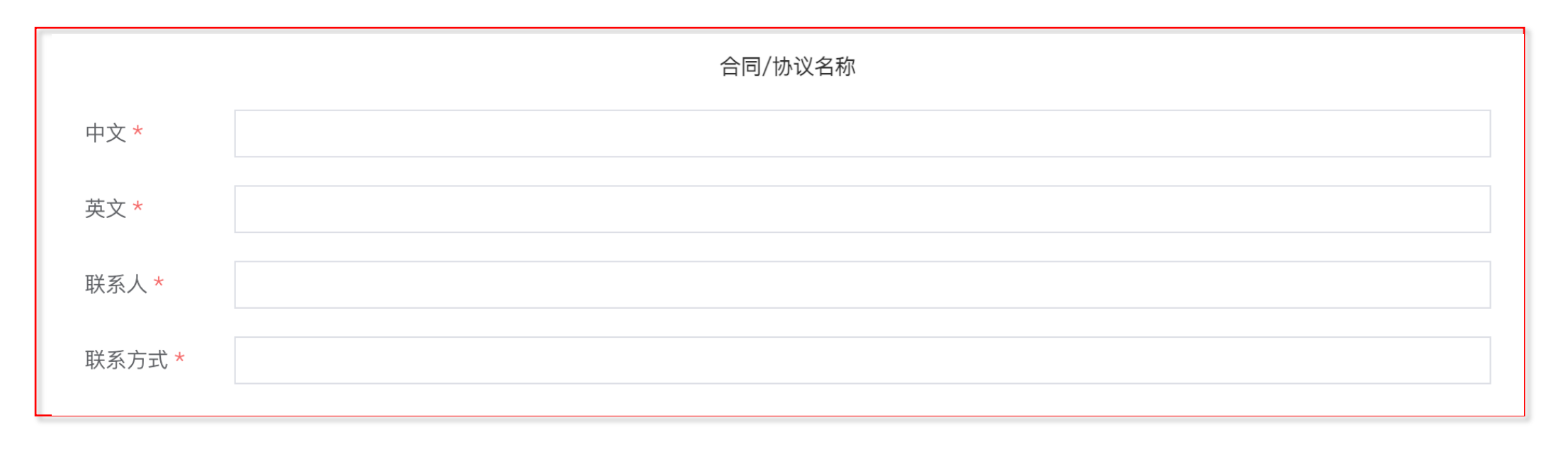

合同、协议名称: 合同名称请填写所签署合同的具体名称。

### ■ 成果统计表单明细(仅电脑端) -企业、交易团 资学贸易 商通金融

#### 重大签约类-表单明细

|             |               |              | 合同/协议基本情况 |        |          |
|-------------|---------------|--------------|-----------|--------|----------|
| 类别 * 🛛 🔍 采购 | 协议 🔿 服約       | 务合同 🗌 其他     |           |        |          |
| 合同/协议内容 *   |               |              |           |        | <i>i</i> |
| 时间 *        | 10000<br>1000 | 开始日期         | 至         | 结束日期   |          |
| 合同/协议金额     | 币种 * 请送       | 转 >          | 金额 *      | 折万美元 * |          |
|             | 一年内拟执行的       | 合同成交额(万美元) * |           |        |          |

#### 合同、协议基本情况: 合同内容请按照实际情况填写, 合同期限中开始的日期需在会期11月23-27日内。

### ■ 成果统计表单明细(仅电脑端) -企业、交易团 资学贸易 商业企业

重大签约类-表单明细

|          |                | 国别(地区) |
|----------|----------------|--------|
| 类型 *     | ○ 进口 ○ 出口 ○ 国内 |        |
| 国别(地区) * | 请选择            | ✓ 代码★  |

国别(地区): 根据签约方对应的进出口国家,以及中方企业所属地。

### ■ 成果统计表单明细(仅电脑端) -企业、交易团 微字贸易 商通金就

#### 重大签约类-表单明细

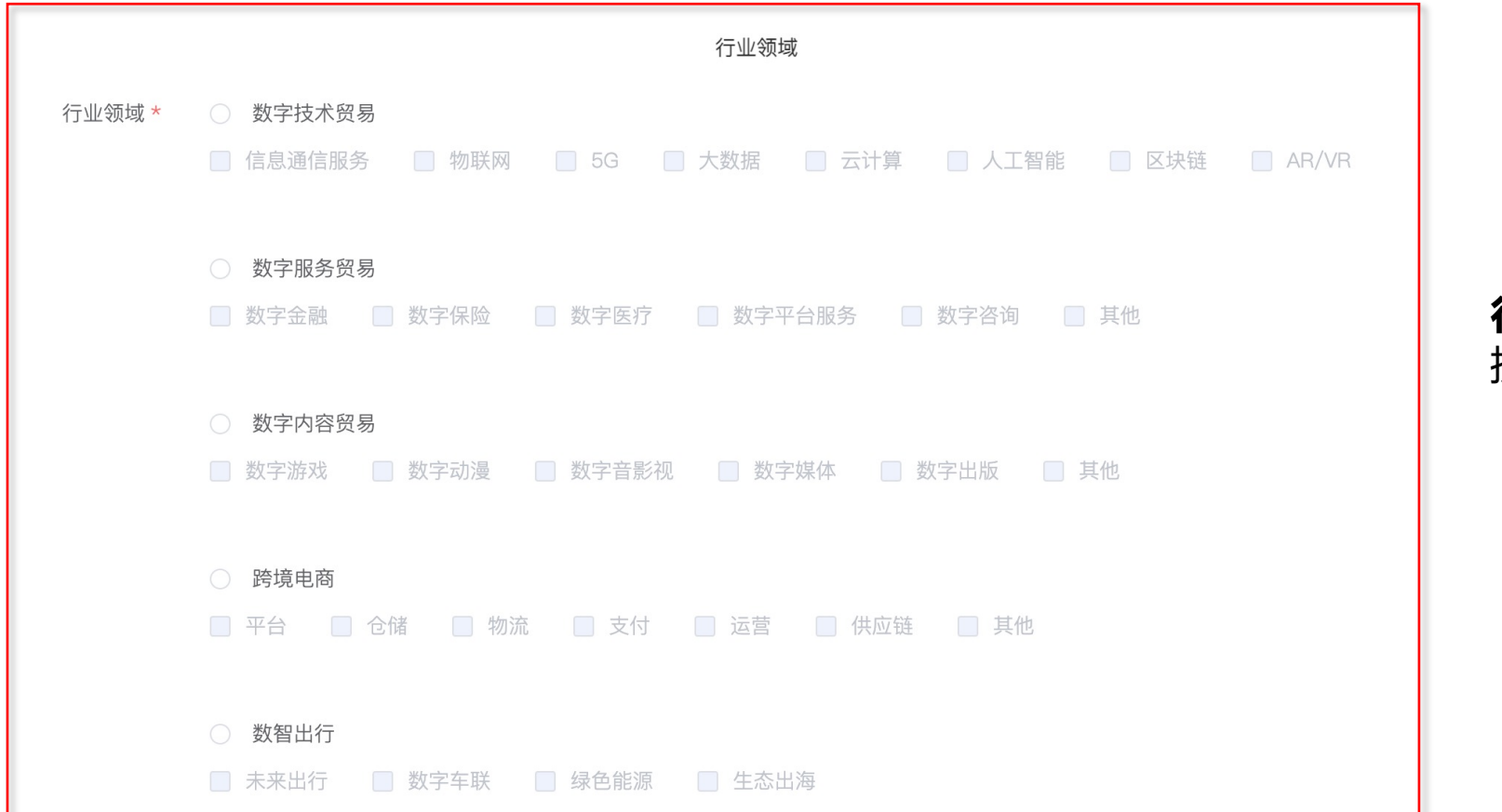

#### **行业领域:** 按照数字贸易领域分类。

## ■ 成果统计表单明细(仅电脑端) -企业、交易团 资学贸易 商通合数

#### 重大签约类-表单明细

| 上传文件 * | 选取文件                                      |
|--------|-------------------------------------------|
|        | 格式支持: jpg/png/pdf/word;最多上传3个附件,每个不超过10MB |
| 举件有主人。 |                                           |
| 毕业负责人* |                                           |
| 填表人 *  |                                           |
| ₩亥由迁★  |                                           |
| ·      |                                           |
|        |                                           |

#### 上传文件:

可上传合同附件,请注意最多上传3 个附件,单个文件大小不超过10MB。

#### 填表人信息:

请填写了解该项目的联系人要求人员应相对固定, 避免因人员变动而影响后续追踪等情况,如有变更及 时更新。

### ■ 成果统计表单填写(仅电脑端) -企业、交易团 微字贸易 商调全感

#### 投资类、重要协议类-填写入口

成果统计

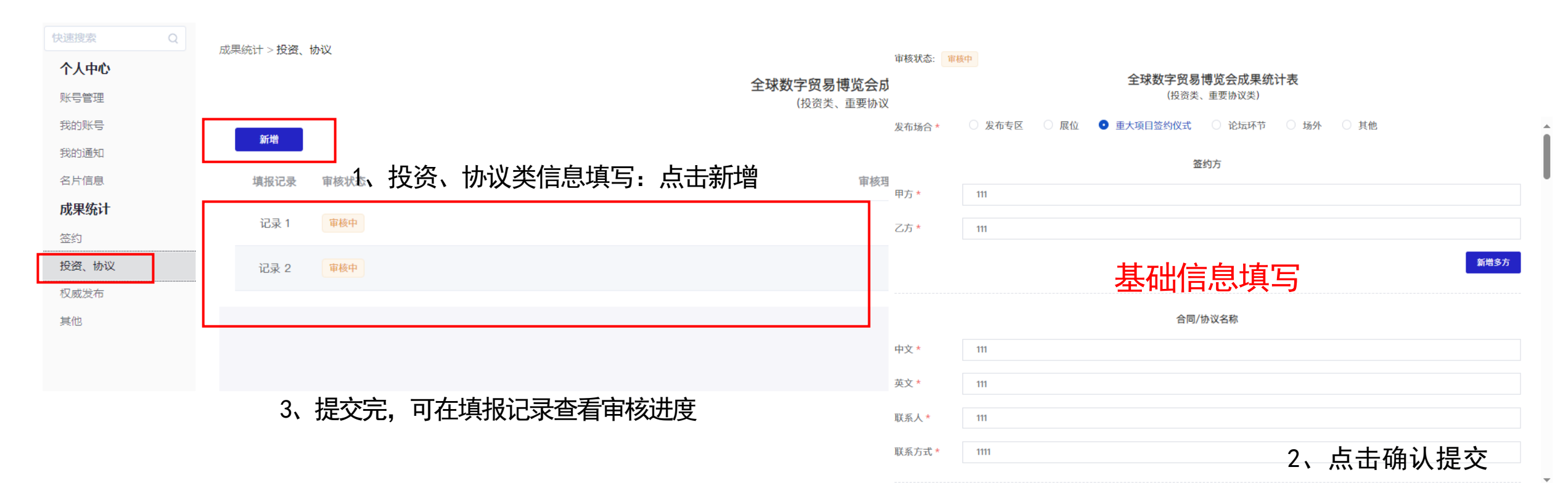

取消

确认提交

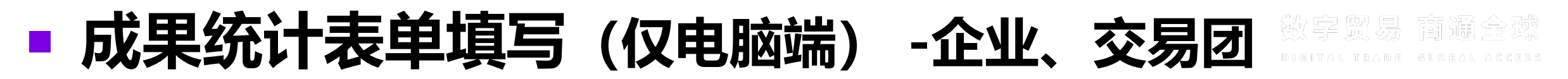

#### 权威发布类、联盟平台类、首发创新类-填写入口

成果统计

| 快速搜索  | Q成界    | 県統计 > 权 県         | 成发布    |                          |                                       |        |                         |                                               |         |        |                                  |
|-------|--------|-------------------|--------|--------------------------|---------------------------------------|--------|-------------------------|-----------------------------------------------|---------|--------|----------------------------------|
| 个人中心  | I D.v. |                   |        | <b>1 1 1 1 1 1 1 1 1</b> | · · · · · · · · · · · · · · · · · · · | 1 1 -1 |                         | うの日ばたる                                        | 入代田体社主  | -      |                                  |
| 账号管理  | 1、权威发  | 发布、               | 联盟平台、  | 首发创新类                    | 信息填写:                                 | 点击新增   | <b>王 球 叙</b> 一<br>(权威发布 | <b>子页                                    </b> | 成未筑计表   | ζ      |                                  |
| 我的账号  |        | 新樽                |        |                          |                                       |        |                         |                                               | 审核状态: 审 | 核中     | 全球数字贸易博览会成果统计表                   |
| 我的通知  | Ľ      | 1917 <del>1</del> |        |                          |                                       |        |                         |                                               |         |        | (权威发布类、联盟平台类、首发创新类)              |
| 名片信息  |        | 填报记录              | 专 审核状态 |                          |                                       |        |                         | ĩ                                             | 发布场合 *  | ○ 发布专区 | ● 展位 ○ 重大项目签约仪式 ○ 论坛环节 ○ 场外 ○ 其他 |
| 成果统计  | -      | 记录 1              | 宙核由    |                          |                                       |        |                         |                                               |         |        |                                  |
| 签约    |        |                   | TAT    |                          |                                       |        |                         |                                               |         |        | 成果发布单位                           |
| 投资、协议 |        |                   |        |                          |                                       |        |                         |                                               | 甲方 *    | 12312  | 甘加合自适应                           |
| 权威发布  |        |                   |        |                          |                                       |        |                         |                                               | 乙方 *    | 13123  | 基础信息項与                           |
| 其他    |        | 3、                | 提交完,   | 可在填报记                    | 录查看审                                  | 核进度    |                         |                                               |         |        | 新增多方                             |
|       |        |                   |        |                          |                                       |        |                         |                                               |         |        | 成果名称                             |
|       |        |                   |        |                          |                                       |        |                         |                                               | 中文 *    | 2131   |                                  |
|       |        |                   |        |                          |                                       |        |                         |                                               | 英文 *    | 3123   |                                  |

联系人 \*

联系方式

2131

1231

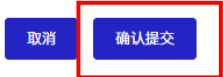

2、点击确认提交

## ■ 成果统计表单填写(仅电脑端) -企业、交易团 微字贸易 商通会或

#### 其他类-填写入口

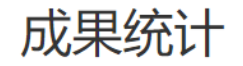

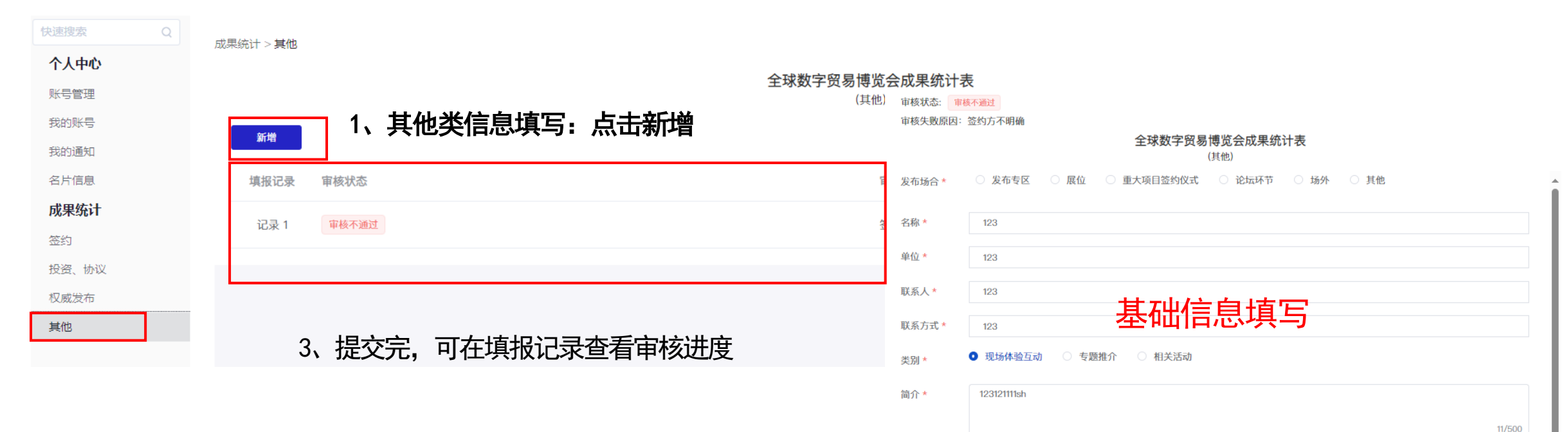

上传文件\*

单位负责人\* 4333

选取文件

格式支持: jpg/png/pdf/word; 最多上传3个附件, 每个不超过10MB

2、点击确认提交

确认提交

## • 成果统计内容审核(仅电脑端)-企业、交易团-审核通过

#### 企业提交成果后,对应负责单位对内容进行审核

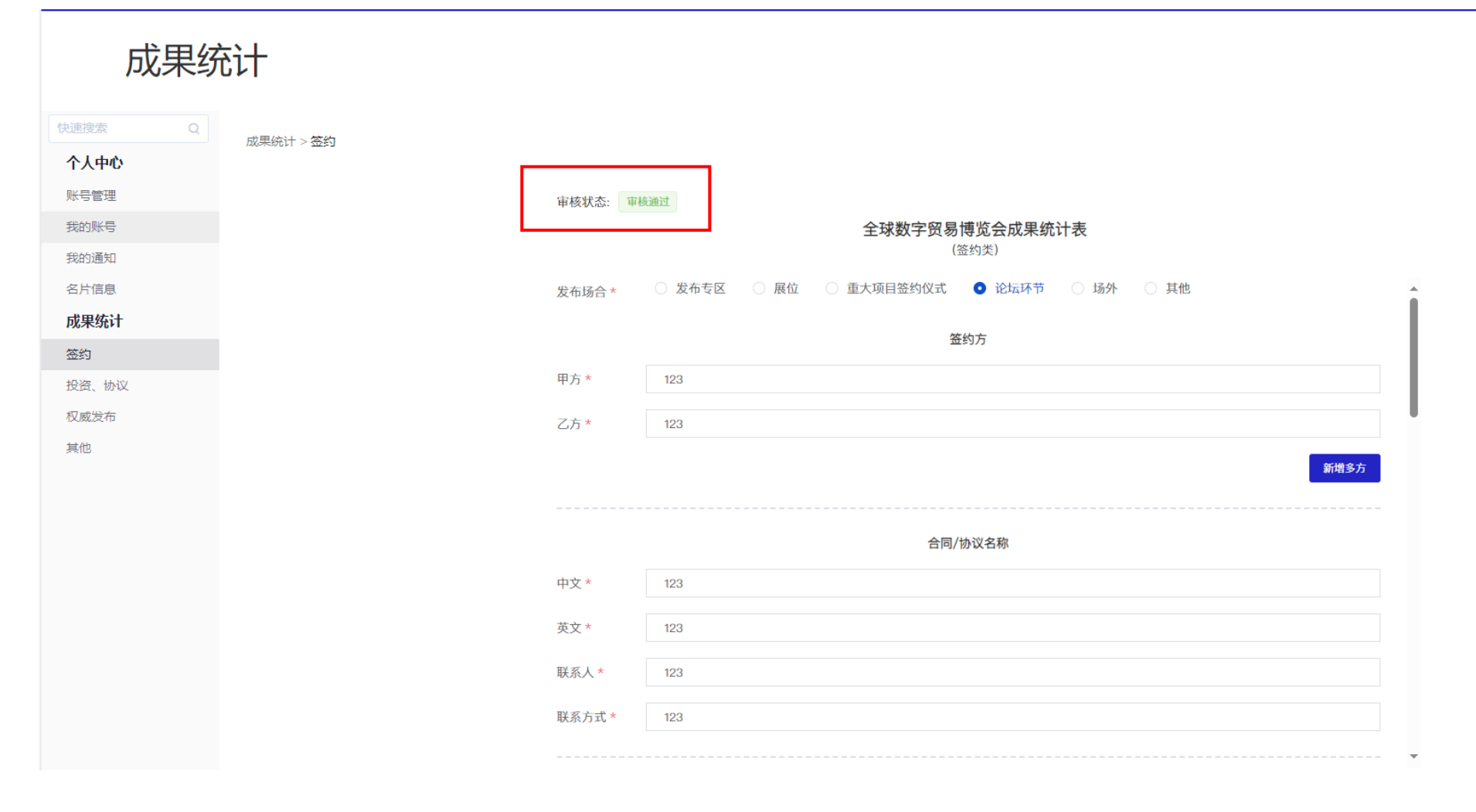

### - 成果统计内容审核(仅电脑端)-企业、交易团-审核不通过

企业提交成果后,对应负责单位对内容进行审核,企业根据审核反馈可再次修改提交。

 $\mathbf{a}$ 

| 个人中心  |        | 3、                                                                                                    | 修改里利症父后甲核依念符冉次受成甲核中                                                |        |
|-------|--------|----------------------------------------------------------------------------------------------------|--------------------------------------------------------------------|--------|
| 账号管理  |        | 审核状态: 軍                                                                                                    | 核不通过                                                               |        |
| 我的账号  |        | 审核失败原因                                                                                                    | 签约方不明确                                                             |        |
| 我的通知  |        |                                                                                                    | 全球数字贸易博览会成果统计表                                                     |        |
| 名片信息  |        | for the second second se | (兵匹)                                                               |        |
| 成果统计  |        | 名称*                                                                                                    | 123                                                                |        |
| 签约    |        | 单位 *                                                                                                    | 123                                                                |        |
| 投资、协议 | 1 根据生政 | 联系人 *                                                                                                    | 123                                                                |        |
| 权威发布  |        |                                                                                                    |                                                                    |        |
| 其他    | 泉囚修仪信  | 联系方式 *                                                                                                    | 123                                                                |        |
|       | 息再次提交  | 类别 *                                                                                                    | ● 现场体验互动 ○ 专题推介 ○ 相关活动                                             |        |
|       |        | 简介 *                                                                                                    | 123121111sh                                                        |        |
|       |        |                                                                                                    |                                                                    | 11/500 |
|       |        | 上传文件 *                                                                                                    | 选取文件                                                               |        |
|       |        |                                                                                                    | 自 注册汇报.docx                                                        | ×      |
|       |        |                                                                                                    | □ 注册汇报.docx                                                        | ×      |
|       |        |                                                                                                    | 自 注册反馈.docx                                                        | ×      |
|       |        |                                                                                                    | <sup>格式支持: jpg/png/pdf/word; 量多上传3分剧性,有分本超过10MB2、修改信息后点击确认提交</sup> | -      |
|       |        |                                                                                                    |                                                                    |        |

## 成果统计 (主办方、各省区市负责人) -----后台统计审核

## 成果统计填报流程(仅电脑端)-主办方、各省区市负责人

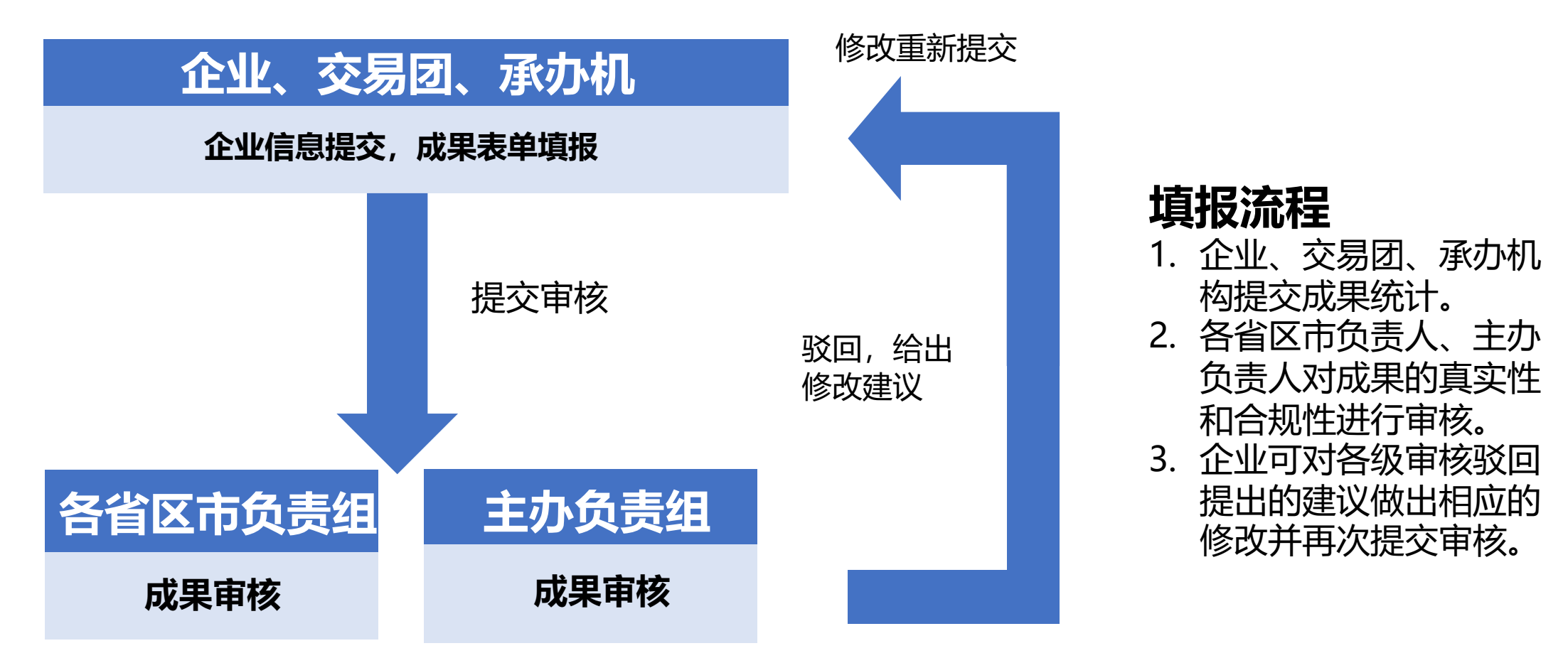

## 成果统计数据审核(仅电脑端) -主办方、各省区市负责人 管理后台链接: https://livesys.gdte.org.cn/gdte23/admin/#/

注:与企业、交易团填报入口不是同一个,账密体系也不是一套

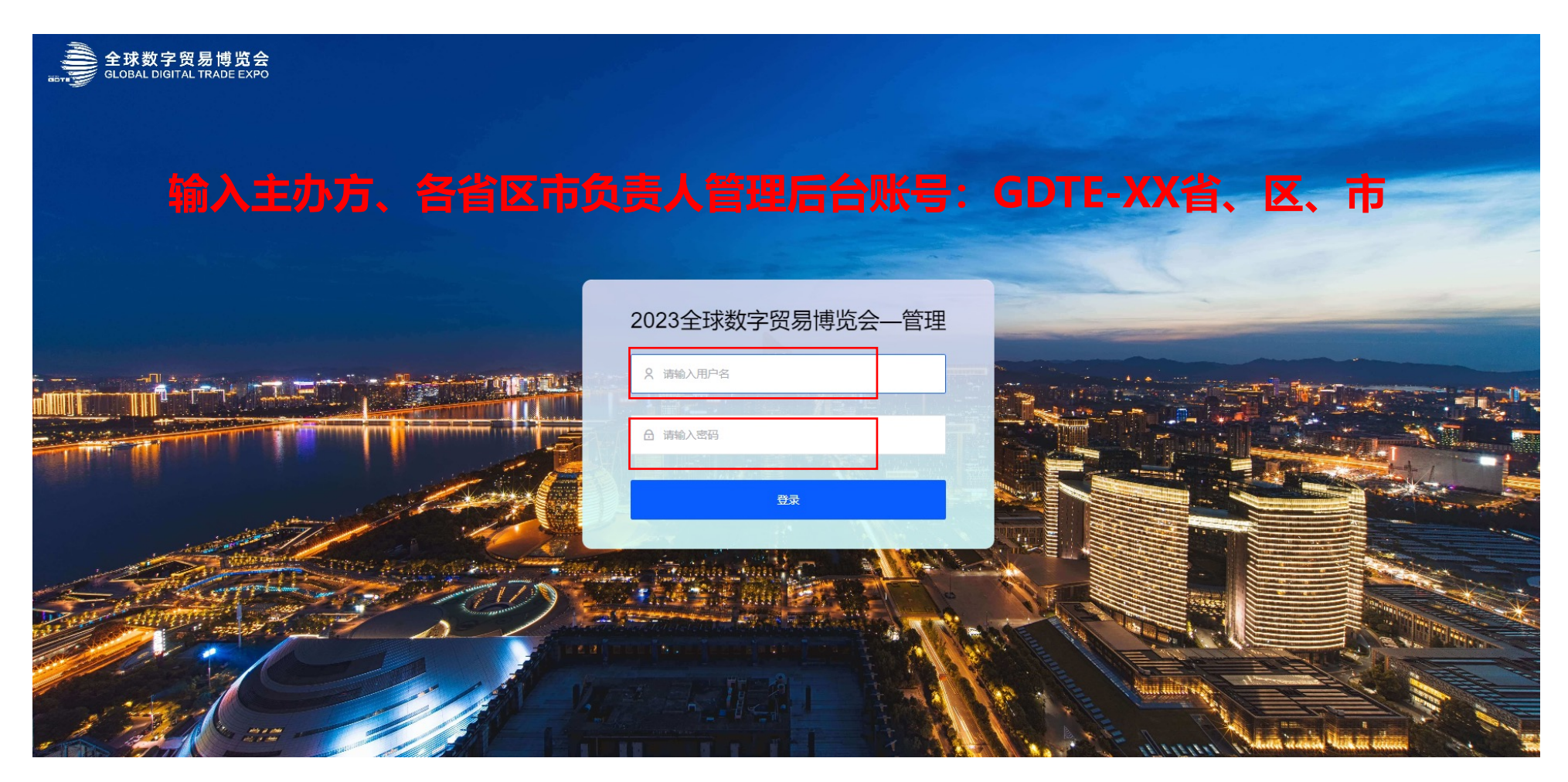

# 成果统计数据审核(仅电脑端) -主办方、各省区市负责人

各省区市负责人、主办负责人登录主办方管理中心,点击左侧"成果统计",进入审核页面。 首行为审核表单的类别,第二行为审核状态,点击页面右侧详情可打开单条数据表单,并进 行审核。

| 全球数字贸易博览会<br>GLOBAL DIGITAL TRADE EXPO | þ            | <b></b>          |                       |             |                                              |     |     |         |        | 2 成果      | 统计展示 ~ |  |
|----------------------------------------|--------------|------------------|-----------------------|-------------|----------------------------------------------|-----|-----|---------|--------|-----------|--------|--|
| ☞ 成果统计 → 审核                            | 成集           | 统计概览 签约类 投资类、    | 重要协议类 权威发布类、联盟平台类、首发( | 创新类 其他 🔫 审核 | 亥类别                                          |     |     |         | ·击"详情" |           |        |  |
| ス <del>秋号管</del> 理 ∽                   | 全部           | 1 待审核 1 审核通过 0 审 |                       | 2           | je na se se se se se se se se se se se se se |     |     |         |        | 进行审核 🚽 添加 |        |  |
|                                        | 4 A.II.47.87 |                  |                       |             | 签约方                                          |     |     | 合同/协议名称 |        | 守城市本      |        |  |
|                                        | #            | # 企业古林           | 正亚有师 交节场合             | 甲方          | 乙方                                           | 关加  | 名称  | 联系人     | 汉原间儿   | #1244/1   |        |  |
|                                        | 1            | 123              | 发布专区                  | 123         | 123                                          | 投资类 | 123 | 13      |        | 待审核       | 详情     |  |
|                                        |              |                  |                       |             |                                              |     |     |         |        |           |        |  |
|                                        |              |                  |                       |             |                                              |     |     |         |        |           |        |  |

|                                                                                                    | 成果统计数据审核<br>-主办方、各省区市                                                                                                    | (仅月<br>)负责 | 皀脑端)<br>人         |                                                     | 数字题易 誦 通 ź<br>digital trade glocal a |  |
|----------------------------------------------------------------------------------------------------|----------------------------------------------------------------------------------------------------|------------|-------------------|-----------------------------------------------------|--------------------------------------|--|
| <ul> <li>(音直核)</li> <li>企业名称*</li> <li>当市区*</li> <li>组织机构代码(180)</li> <li>以发布的场合*</li> <li>甲方*</li> <li>乙方*</li> <li>嘉三方(1)</li> </ul> | 全球数字贸易博览会成果统计表         投资类、重要协议类             () *             () *             () *             () *             () *             () *             () *             () *             () *             () *             () *             () *             () *             () *             () *             () *             () *             () *             () *             () *             () *             () * | ×          |                   | 打开成果审核<br>内容进行审核,并<br>审核是否通过或者<br>审核不通过可对国<br>原因说明。 | 表单后,可对<br>并在下方操作<br>皆作废,点击<br>审核结果进行 |  |
| 中文 *<br>英文 *<br>联系人 *                                                                                                    |                                                                                                    |            | 成果内容核查            | ○ 待审核 ○ 审核通过                                        | ● 审核不通过 ○ 作废                         |  |
| 联系方式"<br>                                                                                                    | CDD CDD CDD CDD CDD CDD CDD CDD CDD CDD                                                                                                    | •          | 核查企业、交易团<br>上传文件的 | 审核说明<br>请填写                                         |                                      |  |
| 单位负责人*<br>填表人*<br>联系电话*                                                                                                    |                                                                                                    |            | 真实有效性             |                                                     |                                      |  |
| ● 待审核 (                                                                                                    | ○ 审核通过 ○ 审核不通过 ○ 作废<br>保存 关闭                                                                                                    |            | 操作审核动作,可均         | 填写原因                                                |                                      |  |

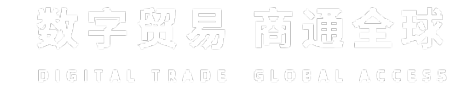

# 成果统计数据审核(仅电脑端) -主办方、各省区市负责人

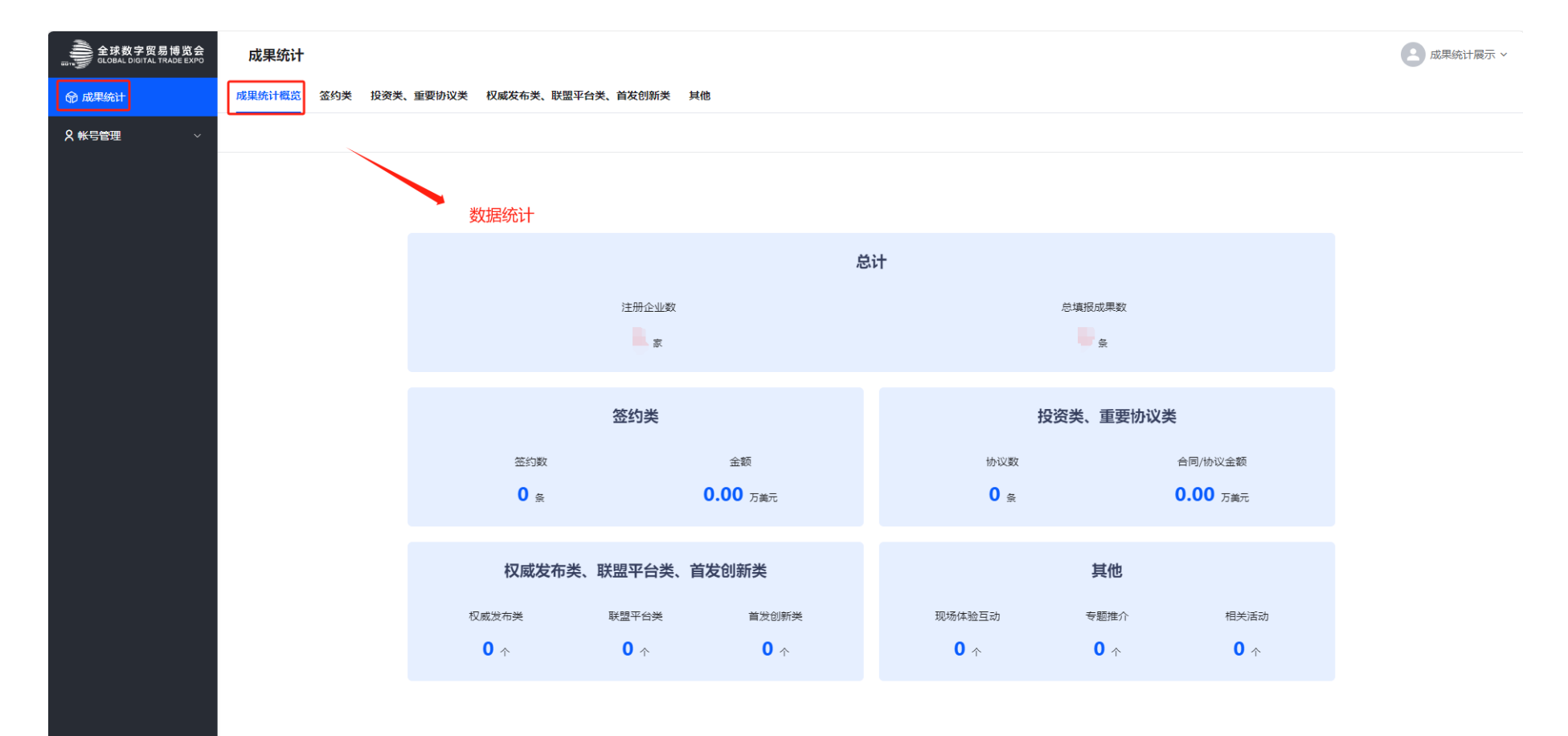

## 成果统计 (主办方、各省区市、论坛负责人) -----后台代填写

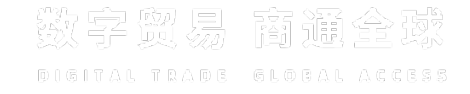

代填写功能-签约类

| 全球数字贸易博览会<br>GLOBAL DIGITAL TRADE EXPO | 成果统计    | 上 点 1                                     | <del>」</del> 签约类             |       |      |    |         |      |       | 2 成!  | 果统计展示 ∨ |  |  |
|----------------------------------------|---------|-------------------------------------------|------------------------------|-------|------|----|---------|------|-------|-------|---------|--|--|
| 😚 成果统计                                 | 成果统计概览  | 成果统计概览 签约类 投资类、重要协议类 权威发布类、联盟平台类、首发创新类 其他 |                              |       |      |    |         |      |       |       |         |  |  |
|                                        | 全部 8 待审 | 全部 0 待审核 3 审核通过 3 审核不通过 2 作度 0            |                              |       |      |    |         |      |       |       |         |  |  |
|                                        | #       | 人山々わ                                      | ₩+ ZA                        | 签     | 约方   |    | 合同/协议名称 |      |       | 宁拉此本  |         |  |  |
|                                        | *       | 近亚白柳                                      | 及中期百                         | 甲方    | 乙方   | 名称 | 联系人     | 联系方式 | ரை    | 甲核状态  |         |  |  |
|                                        | 1       | 测试111                                     | a constraint from the second | 270   | 1    |    | a.      |      |       | 审核通过  | 详情      |  |  |
|                                        | 2       | 测试0919                                    |                              | 2     | 1000 |    |         |      | CG23J | 待审核   | 详情      |  |  |
|                                        | 3       | 测试0919                                    |                              | 100 M | Şp.  |    | 100     | 5    | CG23J | 审核通过  | 详情      |  |  |
|                                        | 4       | 测试0918-1                                  |                              |       |      |    |         |      | CG23J | 待审核   | 详情      |  |  |
|                                        | 5       | 测试0918-1                                  | 3                            |       |      | 3  |         |      | CG23J | 待审核   | 详情      |  |  |
|                                        | 6       | 测试0930-1                                  |                              | 4     | 4    | 1  |         | c c  | CG23J | 审核通过  | 详情      |  |  |
|                                        | 7       | 测试0930                                    |                              | a     |      | C. | q g     |      | CG23J | 审核不通过 | 详情      |  |  |
|                                        | 8       | 测试0918-1                                  |                              |       | ce   | 2  | ÷       |      |       | 审核不通过 | 详情      |  |  |
|                                        |         |                                           |                              |       |      |    |         |      |       |       |         |  |  |
|                                        |         |                                           |                              |       |      |    |         |      |       |       |         |  |  |
|                                        |         |                                           |                              |       |      |    |         |      |       |       |         |  |  |
|                                        |         |                                           |                              |       |      |    |         |      |       |       |         |  |  |
|                                        |         |                                           |                              |       |      |    |         |      |       |       |         |  |  |

# 成果统计-代填写(仅电脑端) -主办方、各省区市、论坛负责人 签约类-表单填写

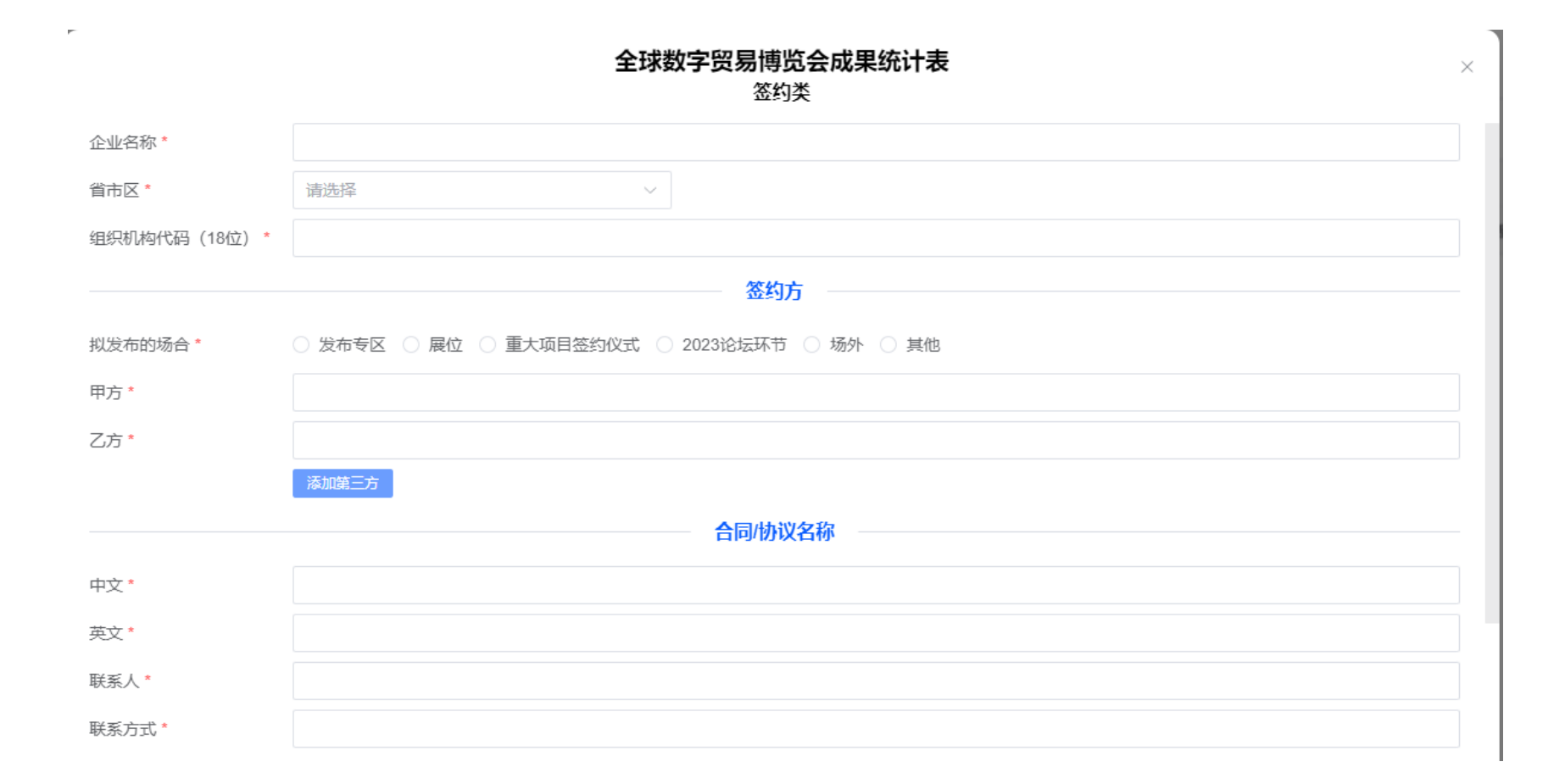

DIGITAL TRADE GLOBAL ACCESS

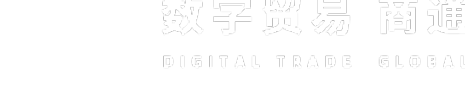

#### 签约类-表单填写

| 类型 *         | ○ 采购协议 ○ 服务合同 ○ 其他                       |        |
|--------------|------------------------------------------|--------|
| 合同/协议内容 *    |                                          |        |
| 合同/协议期限*     | 圖 开始时间 - 结束时间                            |        |
| 合同/协议金额      | <b>币种*</b> 请选择                           | $\sim$ |
|              | 金额*                                      |        |
|              | 折美元(万/美元)*                               |        |
|              | 一年内拟执行的合同成交额(万/美元)*                      |        |
| 类别 *         |                                          |        |
| 行业领域*        | ○ 数字技术贸易                                 |        |
|              | ○ 数字服务贸易                                 |        |
|              | ○ 数字内容贸易                                 |        |
|              | ○ 跨境电商                                   |        |
|              | ○ 数智出行                                   |        |
| 上传文件 *       | + 上传文件                                   |        |
|              | 附件最多提交3个;格式:jpg/png/pdf/word;大小:10mb以内每个 |        |
| 单位负责人 *      |                                          |        |
| 填表人 <b>*</b> | 点击1禾仔                                    |        |
|              |                                          |        |

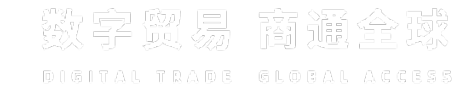

#### 签约类-提交即为完成审核

| 成                              | <b>花果统计</b>                                       |                      | 即为    | -     | 成果统计展示、 |     |             |    |      |    |  |  |  |
|--------------------------------|---------------------------------------------------|----------------------|-------|-------|---------|-----|-------------|----|------|----|--|--|--|
| 成果                             | 成果统计概览   签约类   投资类、重要协议类   权威发布类、联盟平台类、首发创新类   其他 |                      |       |       |         |     |             |    |      |    |  |  |  |
| 全部 8 待审核 3 审核通过 3 审核不通过 2 作废 0 |                                                   |                      |       |       |         |     |             |    |      |    |  |  |  |
| #                              | 众业夕积                                              | <del>27 1</del> 24   | 签约方   |       | 合同/协议名称 |     |             |    | 定体状态 |    |  |  |  |
| #                              | 正亚有机                                              | 反佈吻合                 | 甲方    | 乙方    | 名称      | 联系人 | 联系方式        | ករ | 甲核化芯 |    |  |  |  |
| 1                              | 测试111                                             | 第二届全球数字贸易博览会开幕式暨之江论坛 | 测试222 | 测试333 | 测试合同中文  | 齐婷婷 | 150****0745 |    | 审核通过 | 详情 |  |  |  |

#### 數字题易 簡通全感 DIGITAL TRADE GLOGAL ACCESS

#### 代填写功能-投资类、重要协议类

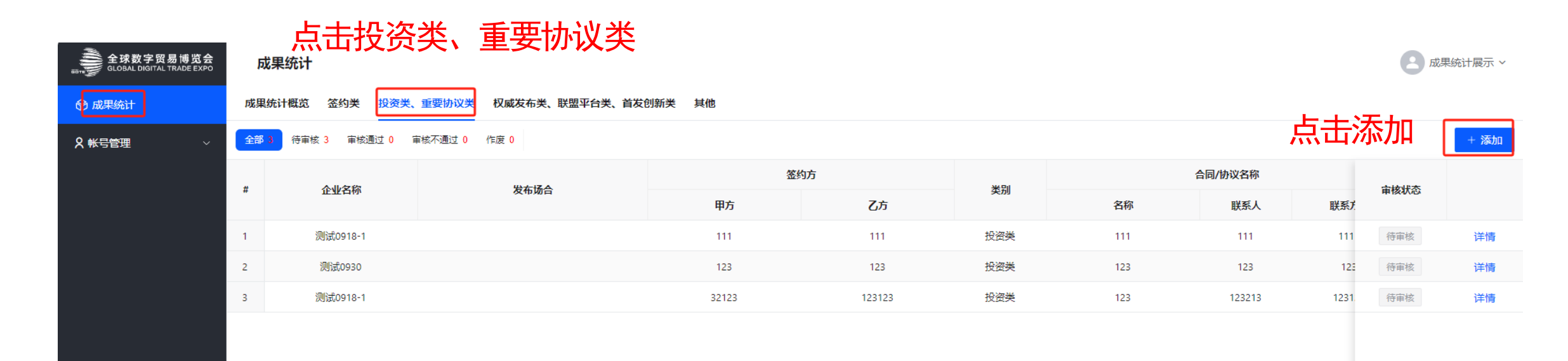

#### 投资类、重要协议类-提交即为完成审核

| 成                              | 果统计                                               |                      | 即为    |       | 2 成果统计展示 |     |             |    |         |      |  |  |  |
|--------------------------------|---------------------------------------------------|----------------------|-------|-------|----------|-----|-------------|----|---------|------|--|--|--|
| 成果約                            | 成果统计概览   签约类   投资类、重要协议类   权威发布类、联盟平台类、首发创新类   其他 |                      |       |       |          |     |             |    |         |      |  |  |  |
| 全部 8 待审核 3 审核通过 3 审核不通过 2 作废 0 |                                                   |                      |       |       |          |     |             |    |         | + 添加 |  |  |  |
| #                              | 企业全部                                              | 岩在场合                 | 签     | 约方    | 合同/协议名称  |     |             |    | 审核状态    |      |  |  |  |
| *                              | 15.357410,                                        | <b>灰竹划</b> 百         | 甲方    | 乙方    | 名称       | 联系人 | 联系方式        | ករ | 中124110 |      |  |  |  |
| 1                              | 测试111                                             | 第二届全球数字贸易博览会开幕式暨之江论坛 | 测试222 | 测试333 | 测试合同中文   | 齐婷婷 | 150****0745 |    | 审核通过    | 详情   |  |  |  |

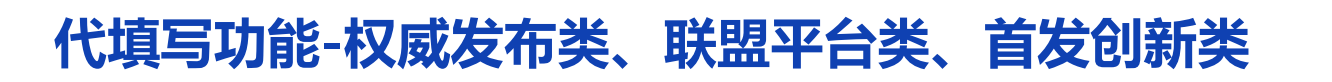

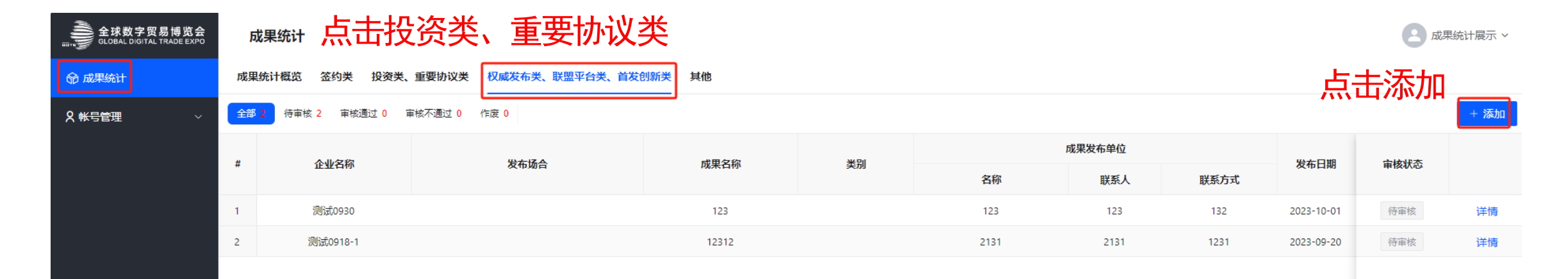

#### 权威发布类、联盟平台类、首发创新类-提交即为完成审核

| F                              | 成果统计                                                                                     |                      | 即为      | -     | 2 成果统计 |         |             |    |      |    |  |  |  |
|--------------------------------|------------------------------------------------------------------------------------------|----------------------|---------|-------|--------|---------|-------------|----|------|----|--|--|--|
| 成界                             | 或果统计概览   签约类   投资类、重要协议类   权威发布类、联盟平台类、首发创新类   其他<br>——————————————————————————————————— |                      |         |       |        |         |             |    |      |    |  |  |  |
| 全部 8 待审核 3 审核通过 3 审核不通过 2 作废 0 |                                                                                          |                      |         |       |        |         |             |    |      |    |  |  |  |
| #                              | 入山夕和                                                                                     | 发布场合                 | 签约方 合同/ |       |        | 合同/协议名称 |             |    | 全体状态 |    |  |  |  |
| #                              | 正亚白柳                                                                                     |                      | 甲方      | 乙方    | 名称     | 联系人     | 联系方式        | ករ | 甲核机心 |    |  |  |  |
| 1                              | 测试111                                                                                    | 第二届全球数字贸易博览会开幕式暨之江论坛 | 测试222   | 测试333 | 测试合同中文 | 齐婷婷     | 150****0745 |    | 审核通过 | 详情 |  |  |  |

#### 代填写功能-其他类

其他类

| 全球数字贸易博览会<br>GLOBAL DIGITAL TRADE EXPO | 成果统计              |                                                   |    |    |    |     |      |      | 成    | 果统计展示 > |
|----------------------------------------|-------------------|---------------------------------------------------|----|----|----|-----|------|------|------|---------|
| 命 成果统计                                 | 成果统计概览 签约类 投资学    | 成果统计概览   签约类   投资类、重要协议类   权威发布类、联盟平台类、首发创新类   其他 |    |    |    |     |      | 点击泳  | 动    |         |
| <b>久 ₩号管理</b> ~                        | 全部 0 待审核 0 审核通过 0 | 审核不通过 0 作废 0                                      |    |    |    |     |      |      |      | + 添加    |
|                                        | # 企业名称            | 发布场合                                              | 名称 | 类别 | 单位 | 联系人 | 联系方式 | 反馈情况 | 审核状态 |         |
|                                        |                   |                                                   |    |    |    |     |      |      |      |         |
|                                        |                   |                                                   |    |    |    |     |      |      |      |         |
|                                        |                   |                                                   |    |    |    |     |      |      |      |         |
|                                        |                   |                                                   |    |    |    |     |      |      |      |         |
|                                        |                   |                                                   |    |    |    |     |      |      |      |         |
|                                        |                   |                                                   |    |    |    |     |      |      |      |         |

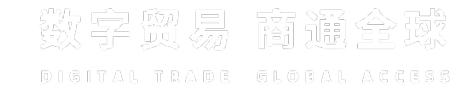

其他类-提交即为完成审核

| F                                              | 成果统计                                                 |                      | 即为    | 2 成   | 果统计展示 > |     |             |   |         |      |  |  |  |
|------------------------------------------------|------------------------------------------------------|----------------------|-------|-------|---------|-----|-------------|---|---------|------|--|--|--|
| 成界                                             | 课统计概览   签约类   投资类、重要协议类   权威发布类、联盟平台类、首发创新类   其他<br> |                      |       |       |         |     |             |   |         |      |  |  |  |
| 全部 8     待审核 3     审核通过 3     审核不通过 2     作废 0 |                                                      |                      |       |       |         |     |             |   |         | + 添加 |  |  |  |
| #                                              | 企业名称                                                 | 发布场合                 | 签约方   |       | 合同/协议名称 |     |             |   | 宙核状态    |      |  |  |  |
| *                                              | 15 35 7410                                           |                      | 甲方    | 乙方    | 名称      | 联系人 | 联系方式        | ក | #1X4//D |      |  |  |  |
| 1                                              | 测试111                                                | 第二届全球数字贸易博览会开幕式暨之江论坛 | 测试222 | 测试333 | 测试合同中文  | 齐婷婷 | 150****0745 |   | 审核通过    | 详情   |  |  |  |

## 成果统计 (主办方、各省区市、论坛负责人) -----会后追踪

# 成果统计-会后追踪(仅电脑端) -主办方、各省区市、论坛负责人

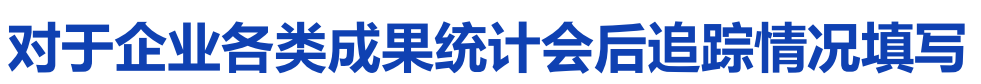

| 全球数字贸易博览会<br>GLOBAL DIGITAL TRADE EXPO | 向  | ,<br>【果统计      | 选择类别                      |        |     |     |         |     |               | 2 成界 | 號计展示 ∨ |
|----------------------------------------|----|----------------|---------------------------|--------|-----|-----|---------|-----|---------------|------|--------|
| 😚 成果统计                                 | 成果 | 统计概览 签约类 投资    | 类、重要协议类   权威发布类、联盟平台类、首发( | 创新类 其他 |     |     |         |     |               |      |        |
| <b>♀ 帐号管</b> 理 ~                       | 全部 | 2 待审核 1 审核通过 1 | 审核不通过 0 作废 0              |        |     |     |         |     |               |      | + 添加   |
|                                        | #  | 众山夕牧           | A.IL-0720 HI-1-17 A       |        | 签约方 |     | 合同/协议名称 |     | 后碑佳识          | 会物样态 |        |
|                                        | #  | 正亚西彻           | 文中型日                      | 甲方     | 乙方  | 关加  | 名称      | 联系人 | <u>以</u> 读明/几 | 甲核化心 |        |
|                                        | 1  |                | 发布专区                      |        |     | 投资类 |         |     |               | 待审核  | 详情     |
|                                        | 2  |                | 发布专区                      |        | 1   | 投资类 |         |     | 会后追踪          | 审核通过 | 详情     |

仅对审核通过的成果统计进行会后追踪填写

## 成果统计-会后追踪(仅电脑端) -主办方、各省区市、论坛负责人

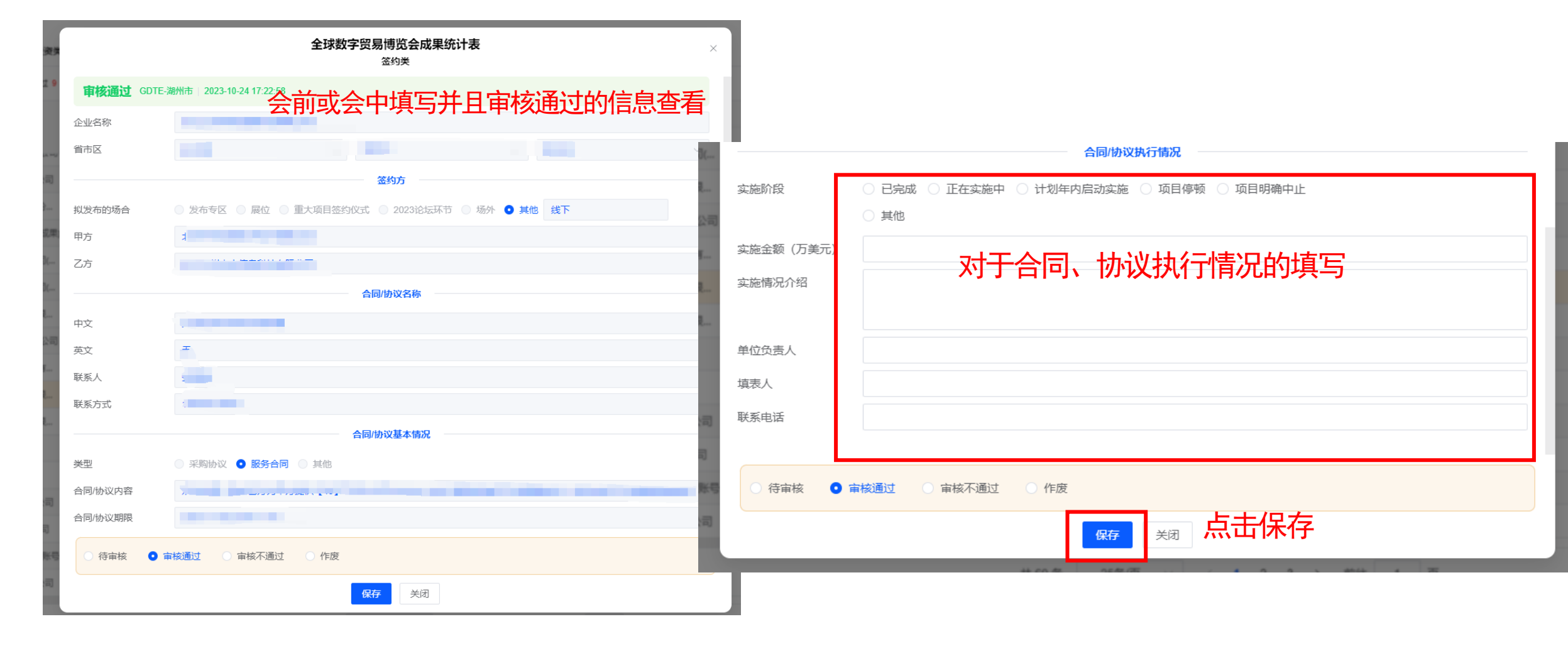

一数字贸易 簡通全域

## · 成果统计-会后追踪(仅电脑端) -主办方、各省区市、论坛负责人

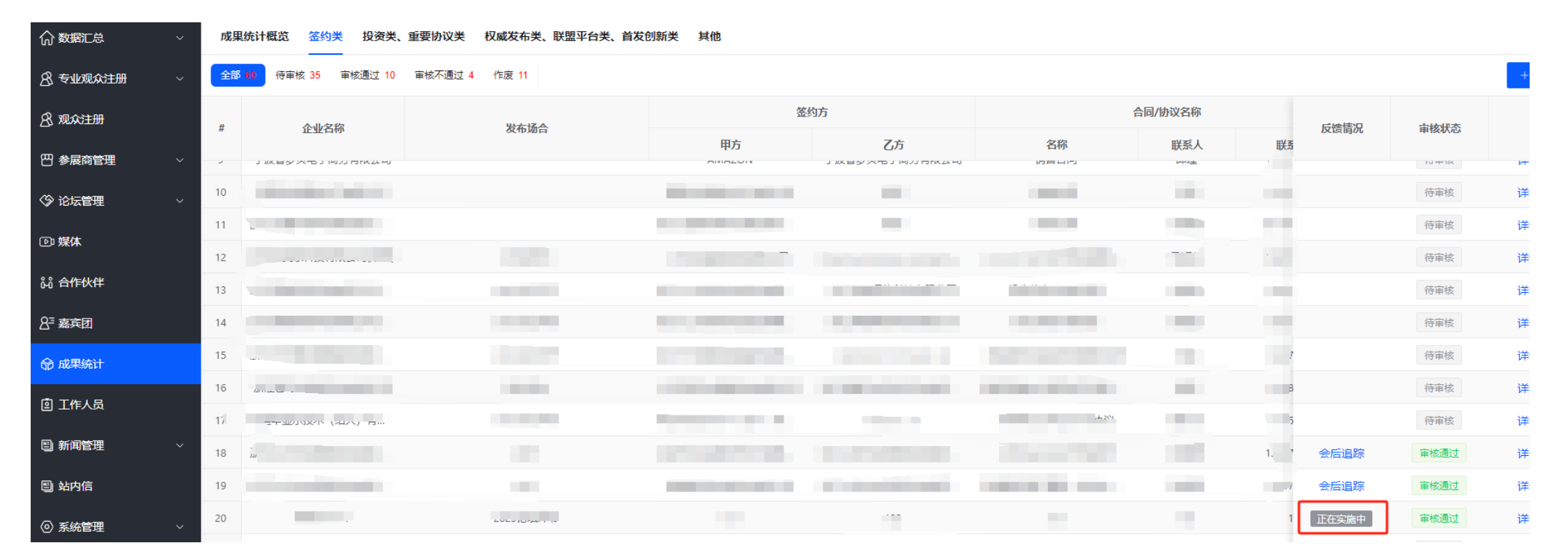

会后追踪填写完,会显示对应的执行状态; 后续会根据实际执行填写更新

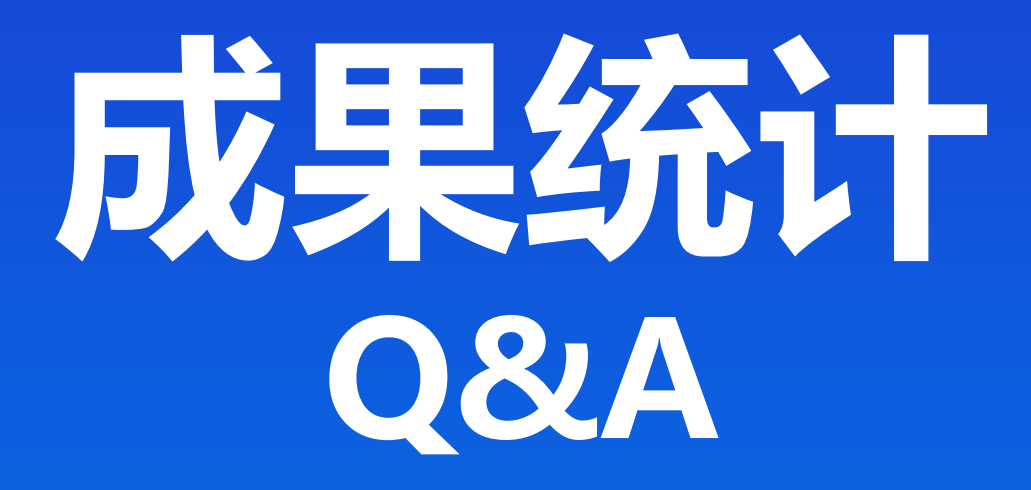

成果统计Q&A

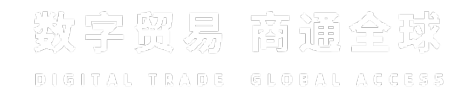

#### Q: 企业、交易团成果统计表单由谁审核?

A: 在企业、交易团注册成果统计账号时,有填写所属交易团各省区市,将根据填报归到对应的省区市负责人的管理后台

#### Q: 如果有合作双方中有境外企业,该如何申报?

A: 可由合作方中的中方企业进行成果统计注册、填报

#### Q: 如遇到需要进行保密的企业, 怎么填写?

A: 如果是有一方需要保密状态,就在公司名处可填写保密,附件上传可对保密信息打码

#### Q: 会议论坛方与企业有重复提交的情况

A: 需要会议合作方事先跟企业沟通避免重复填报

成果统计Q&A

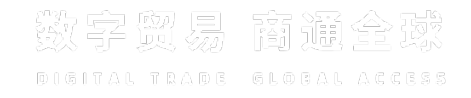

#### Q: 去年已经注册过成果统计,今年还要注册吗?

A: 需要再次注册,今年注册信息需要更新。成果统计为专用账号与专业观众、普通观众、展商账号、会议账号不互通

#### Q: 为什么手机登录,页面不对?

A: 所有成果统计的注册、登录、填报、审核<mark>仅限电脑端</mark>处理

#### Q: 找不到去年账密, 或者修改手机号, 如何处理?

A: 可先通过注册页面填写公司名, 触发去年初始账密到联系人手机号上。 如有手机号更新、密码不对(联系人去年自己做了更改)需要重置, 联系技术处理